## 工銀澳門個人全球賬戶管理用戶手册

#### 一、業務簡介

「個人全球賬戶管理」是指客戶可以通過本產品將在工商銀行全球分支機構開 立的賬戶綁定在一起管理,實現全球個人網銀的賬戶互挂,互挂後可以查詢全部 賬戶的餘額、資產總額等,可以對全球注册賬戶進行相互轉賬。

#### 二、辦理渠道

1.通過工銀澳門櫃面申請後,在工銀澳門網銀端可以進行全球注册賬戶的查詢、 轉賬/匯款等;

 2 通過異地網銀自助申請,並通過工銀澳門網銀確認。網銀自助申請的客戶只能 通過工銀澳門網銀進行異地賬戶的餘額及明細杳詢,不能實現異地賬戶的轉賬。

#### 三、受理賬戶

已開辦該業務的工商銀行集團分支機構的憑密存摺、借記卡、信用卡均可。

#### 三、業務流程

#### (一) 客戶親臨分行辦理

1.申請

客戶需携帶以下資料: 澳門身份證明文件正本、 異地的開戶證件(如國內身份證、回鄉證等)

異地賬戶存摺簿/卡(有密碼的賬戶)

#### 2.刪除

客戶需携帶以下資料:

澳門身份證明文件正本、

異地的開戶證件(如國內身份證、回鄉證等)

## (二) 客戶通過網銀自助辦理

1.申請

1.1 客戶登錄異地網銀,提交申請

通過"我的賬戶-賬戶管理-境內工行賬戶挂入境外工行網銀申請"橍目申請

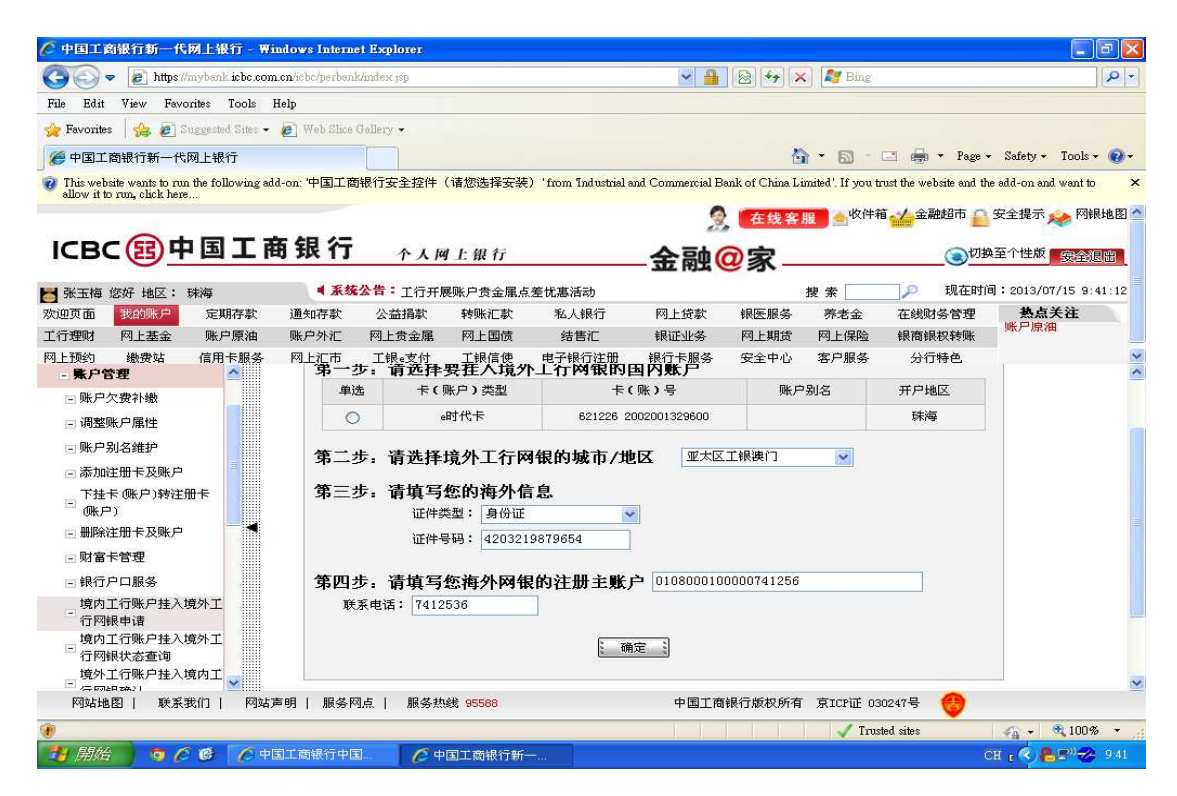

注:該操作須經認證介質驗簽

1.2 客戶登錄本地網銀進行確認

通過"我的賬戶-注册賬戶管理-其他海外行賬戶掛入本網銀確認"進行確認或 拒絕。

| ICBC 🔢      | 工银》    | 奥门    |        |        |             |                                           |        |         |           | č—       |     |
|-------------|--------|-------|--------|--------|-------------|-------------------------------------------|--------|---------|-----------|----------|-----|
| 系统公告:       | 原工行澳门务 | 行客户及诚 | 兴银行新开网 | 服客户均在  | 比鉴录!        |                                           |        | 100     | 50 SC 0 S |          | 现在时 |
| 欢迎页 我的就把 8  | 主册账户转账 | 对外转账  | 汇出汇款   | 定期存款   | 网上贷款        | 繳费站                                       | 网上汇市   | 网上贯金属   | 客户服务      | 工银信使     | 投资理 |
| 信用卡服务       |        |       |        |        |             |                                           |        |         |           |          |     |
|             | 1      | >>    | 我的账户>? | 主册账户管理 | > 其他海外行     | 账户挂入本                                     | 网银确认   |         |           |          |     |
| 我的账户        |        |       |        |        |             |                                           |        |         |           |          | 更多  |
| · 交易指南      |        |       | 1      |        |             |                                           |        |         |           |          |     |
| - 注册账户管理    |        |       | 1      |        |             |                                           |        |         |           |          |     |
| - 注册账户列表    |        | _     |        |        |             |                                           |        |         |           |          |     |
| 大行账户样入其标道外  | (Tel   | 其     | 也海外行账) | 户挂入本网  | 银确认         |                                           |        |         |           |          |     |
| 一请          | 114    | 您有    | 如下海外行  | 账号已申请  | 泰加到本网锦      | 中,如确定                                     | 官与本网银的 | 的绑定关系,计 | 者选定该账户    | 3,并点击"   | 同意" |
| 其他海外行账户挂入本  | 阿根     |       |        |        | 待添加账户       | •                                         |        | 账户类都    | 2         | 账户所在地    |     |
| 一确认         |        |       |        | · 9    | 55888020000 | 3462818                                   |        | 理财金卡    | ŧ.        | 北京       |     |
| - 账户挂入申请查询  |        |       | -      |        |             | 720-00-00-00-00-00-00-00-00-00-00-00-00-0 |        |         |           | 11276.04 | -   |
| 一添加注册账户     |        |       |        |        |             | 同意                                        | Ì      | 拒绝      |           |          |     |
| - MROWING O |        |       |        |        |             |                                           | 11 12  |         |           |          |     |

- 注:該操作須經認證介質驗簽
- 2. 網銀自助刪除

客戶登錄工銀澳門網銀,通過"我的賬戶-注冊賬戶管理"頁面,選擇"刪除註 冊賬戶",自助刪除下掛的異地賬戶。

| ←中國工商銀行海外                             | 個人網             | 上銀行 - Window                                    | vs Interne                               | Explorer                         |                  |           |                 |                     |
|---------------------------------------|-----------------|-------------------------------------------------|------------------------------------------|----------------------------------|------------------|-----------|-----------------|---------------------|
| (C) - 1 https://83.4                  | 1.2.135/icb     |                                                 | ueaCr 💌 😵                                | 憑證錯誤 😣                           | 😽 🗙 👂 Live       | e Search  |                 |                     |
| 檔案(E) 編輯(E) 檢視                        | (V) 我的 <b>扩</b> | 最愛(A) 工具(I)                                     | 說明(H)                                    |                                  |                  |           |                 |                     |
| 🊖 我的最愛 눩 🔊 建調                         | 議的網站▼           | 🔊 自訂連結 🔊 列                                      | 自費的 Hotm                                 | ail 🙋 網頁快部                       | ■庫▼              |           |                 |                     |
| ●中國工商銀行海外個                            | 人網上銀行           | <del>j</del>                                    |                                          |                                  | 💁 • 📾 • 🖃        | 🖶 🔹 網頁    | (P)▼ 安全性(S)     | ▼ 工具(0)▼ 00▼        |
|                                       |                 |                                                 |                                          |                                  |                  |           | 定期賬戶創           | 額查詢   定制登錄首頁        |
|                                       | <b>辊</b> 渢      | п                                               |                                          |                                  | A                | 动之        |                 | 退出答释                |
|                                       | MAR.            |                                                 |                                          | 2                                |                  |           |                 |                     |
| ● ● ● ● ● ● ● ● ● ● ● ● ● ● ● ● ● ● ● | 「「「「「「「」」」。     | 小藏廳 匯出匯款                                        | 定期存款 #                                   | 图上貸款 繳費站                         | 網上隨市 宥           | 688 投资理   | 现任时间·<br>时 教歌国注 | 31-08-2013 10:00:25 |
| 信用卡服務 網上會全國                           | 「銀信庫            |                                                 | Actual at                                |                                  |                  |           |                 |                     |
| , 计用度后答理                              |                 |                                                 |                                          |                                  |                  |           |                 | 411                 |
| 本行編后掛1 甘他海风行由                         |                 | >> 我的賬戶 > 註冊賜                                   | 戶管理>刪除調                                  | 主冊賬戶                             |                  |           |                 | 速                   |
|                                       | -               | 樹除許冊販戶                                          |                                          |                                  |                  |           | >>幫助信           | a.                  |
| 其他海外行帳戶掛入本網銀                          |                 | 選擇要刪除的註冊賬戶                                      | i                                        |                                  |                  |           |                 |                     |
| 申請                                    |                 | 銀行卡/賬號                                          | 622208020                                | 0004202027 理財会                   | ž₽               | ~         |                 |                     |
| 其他海外行帳戶掛入本網銀                          |                 | 下掛賬戶                                            | 6222080200<br>6222080200                 | )004202027 理財台<br>)699997194 理財台 | 計<br>:卡          |           |                 |                     |
| 離して                                   |                 |                                                 | 0108000100                               | 000976801 HKD                    | S/A100000976801  | -971      |                 |                     |
|                                       | ,               |                                                 | 0119000100                               | 001720662 0119                   | 0001-000172066s  |           |                 | _                   |
| - 註册版户列表                              |                 |                                                 | 0119000100                               | 001460275 0119                   | ISF0001-01460275 | 5         |                 |                     |
| <ul> <li>添加註冊賬戶</li> </ul>            |                 | 交易提示                                            | 6212262002<br>5502130000                 | 2001329600 活期月<br>1051588 往來戶(   | 。<br>基本戶)        |           |                 |                     |
| □ 刪除註冊賬戶                              |                 | 具體护                                             | 4918860899                               | 1999163 信用卡<br>1001805 信用卡       |                  |           |                 |                     |
| + 販務查詢                                |                 | 2.確認                                            | ·加索·加索·加索·加索·加索·加索·加索·加索·加索·加索·加索·加索·加索· | <b>亍卡/賬號</b> ,然後點專               | 「確認刪除」;          |           |                 |                     |
| + 餘額調劑協議                              |                 | 3.進行<br>注意:                                     | iU盾證書身份點<br>本功能只將賬F                      | ₩證,完成刪除註冊<br>●従網上銀行中劇解           | 。<br>,並不影響賬戶在其   | ●他渠道中使用。  |                 |                     |
| - 對應留協議                               | -               | 400 T 15 10 10 10 10 10 10 10 10 10 10 10 10 10 |                                          |                                  |                  |           |                 | 中國工商總行時續所有          |
| nater parts                           |                 | 物具相對軟軟化的                                        | _                                        |                                  |                  |           | 49 h h          | 〒100-100-00         |
| 75/ 周休 0 6 6                          | 😡 本地化           | (2) 新約端。                                        | 🗢 卸除式                                    | (1)全求球                           | 5月版              | Microsoft |                 |                     |

| 《中國工商銀行海            | 外個人編                                                                                                    | 潤上銀行            | - Windo           | ws Inter        | net Explo | orer     |             |             |           |          |                     |
|---------------------|----------------------------------------------------------------------------------------------------|-----------------|-------------------|-----------------|-----------|----------|-------------|-------------|-----------|----------|---------------------|
| 🚱 🗢 🖻 https://83    | 3.41.2.135                                                                                                    | iobo/perban     | k/index.jsp       | ?areäCt 💌       | 🛛 憑證錯     | 誤 😣      | 47 × P      | Live Search | î         |          | P •                 |
| 檔案(E) 編輯(E) 檢;      | 視(Y) 我                                                                                                    | 的最愛(A)          | 工具(T)             | 說明(H)           |           |          |             |             |           |          |                     |
| 🚖 我的最愛 🖙 💩 🧋        | 里讓的網站                                                                                                    | 5 <b>- 🔊 ei</b> | 打連結 🛃             | 免費的 Ho          | tmail 🙋 🕸 | 國政快訊[    | 副庫 ▼        |             |           |          |                     |
| 一 伊國工商銀行海外化         | 固人網上銷                                                                                                    | 眼行              |                   |                 |           | 6        | • 🖬 •       | 🗆 🖶 •       | · 網頁(E)▼  | · 安全性(S) | ▼ 工具(Q)▼ 00▼        |
| <b>~</b>            |                                                                                                    |                 |                   |                 |           |          |             |             |           | 定期賬戶創    | 除額查詢   定制登錄首頁       |
| ICBC 😢 🛛            | こ銀湧                                                                                                    | [门_             |                   |                 |           |          |             | 金融。         | 家—        |          | 限出管約                |
| 歡迎:X玉X              | 系统公告:                                                                                                    | 製銀行新開網          | 很客戶均在此            | 登錄!             |           |          | _           |             |           | 現在時間:    | 31-08-2013 10:01:59 |
| 歌迎頁 我的账户 註f         | 明賬戶轉賬                                                                                                    | 對外轉賬            | 匯出匯款              | 定期存款            | 網上貸款      | 繳費站      | 網上匯市        | 客戶服務        | 投資理財      | 熱點關注     | 電子商務/對外轉賬許          |
| 信用卡服務 網上貴金屬         | 工銀信使                                                                                                    |                 |                   |                 |           |          |             |             |           |          |                     |
| - 註冊賬戶管理            |                                                                                                    | >> 我的           | 的賬戶≻註冊            | 賬戶管理 > 冊        | 除註冊賬戶     |          |             |             |           |          | 快 🤷                 |
| □ 本行帳戶掛入其他海外行<br>請  | •                                                                                                    | 國際語             | 计研集户              |                 |           |          |             |             |           | >>幫助信    | e.                  |
| 其他海外行帳戶掛入本網<br>三 申請 | 銀                                                                                                    | 您要刪             | 除的銀行卡周            | 長敬定 :           | 卡號:       | 62501718 | 00001805    |             |           |          |                     |
| 其他海外行帳戶掛入本網<br>一 確認 | 促                                                                                                    |                 | 請按"工              | 銀電子密碼器          | "的"確認"    | 鍵獲取動態    | 密碼・爲保護      | 動態密碼有効      | 1. 請儘快完成: | 之易。      |                     |
| 回 帳戶掛入申請查詢          |                                                                                                    |                 |                   | <b>詰載入 計約</b>   | ES276E :  |          |             |             |           |          |                     |
| - 註册賬戶列表            |                                                                                                    |                 |                   | BH 11127 (2007) | аш «о Т   |          |             |             |           |          |                     |
| □ 添加註冊賬戶            |                                                                                                    |                 |                   | 諸輸入販            | 222115:   | 1        | 111         | 新驗證碼        |           |          |                     |
| □ 刪除註冊賬戶            |                                                                                                    |                 |                   |                 | 確認        | 2mm/k    | 返           |             |           |          |                     |
| + 服務查詢              |                                                                                                    |                 |                   |                 |           |          |             |             |           |          |                     |
| + 餘額調劑協議            |                                                                                                    |                 |                   |                 |           |          |             |             |           |          |                     |
| - 對臣留拉道             | -                                                                                                    | 交易              | e示<br>meren al ar |                 |           |          |             |             |           |          | 山田工業組行販売の大          |
| ()<br>중 대           |                                                                                                    | 制具指南            | 999案我們            |                 | -         |          |             |             | / 店红的细站   |          | 中国工间跟订版権所有          |
|                     | i in the second second s | HHAP S          | 1 46-22.0X        |                 | TWD - S   | - TE FE  | Con s Eller |             |           | 中国工 (    | H . C . M . 100%    |

注:該操作須經認證介質驗簽

## 四、使用指南

- 1. 餘額查詢
- 1.1 客戶登錄澳門網銀,通過"我的賬戶-注册賬戶列表"頁面,顯示已挂入的賬戶,操作列提供"查詢餘額"鏈接,可以直接點擊查詢異地賬戶餘額。

| C中國工商銀行海              | 孙仆      | 制人緣   | 潤上     | 銀行 - W               | indows Internet E   | Explorer            |                         |        |                            |
|-----------------------|---------|-------|--------|----------------------|---------------------|---------------------|-------------------------|--------|----------------------------|
| () - E https://8      | 33.41.2 | 2.135 | iobaA  | erbank <i>f</i> inde | ex.kp?areaCr 🔽 😵 憑  | 證錯誤                 | ₽ Live Search           |        | P -                        |
| 檔案(E) 編輯(E) 検         |         | )我    | 的最     | 覺(A) 工具              | 【(I) 說明(H)          |                     |                         |        |                            |
| 🚖 我的最愛 🖙 🔊            | 建議的     | 的網站   | 5 🕶 🛛  | 🖻 自訂連絡               | 吉 🔊 免費的 Hotmail     | ❷ 網頁快訊圖庫 ▼          |                         |        |                            |
| / 伊國工商銀行海外            | 個人      | 網上釒   | 银行     |                      |                     | 🏠 • 📾               | - 🗆 🖶 - 網               | Ę(P) ▼ | 安全性(≦)▼ 工具(Q)▼ @▼          |
| -                     | 22      | 233   |        |                      |                     |                     |                         |        | 定期賬戶餘額查詢 定制登錄首頁            |
| ICBC (B) 🛛            | 工钊      | 艮溲    | ۱J     | ]                    |                     |                     | 金融@家                    | -      | 退出醫録                       |
| 歡迎:X美X                | ▲系統:    | 公告:   | 艮澳門    | 個人網銀!                | 如客戶于使用網銀服務時         |                     |                         |        | 現在時間: 01-07-2013 11:20:02  |
| 歡迎頁 我的賬戶 註            | 細賬戶     | 轉賬    | 對外     | 轉賬 匯出                | 匯款 定期存款 網上          | 貸款 繳費站 網上匯)         | 市 客戶服務 投資               | 理財     | <b>熱點關注</b> 預結匯匯款——        |
| 信用卡服務 網上貴金層           | I I     | 銀信使   |        |                      |                     |                     |                         |        |                            |
| - 註冊賬戶管理              | 1 k     |       | 門      | 信用卡                  | 6250181800000657    |                     |                         | 常      | 查詢餘額 惧 📤                   |
| 本行帳戶掛入其他海外行<br>回<br>諸 | う申      |       | 澳門     | 活期戶                  | 0108000100001001331 |                     | 活期一本通1                  | 正常     | 查詢餘額                       |
| 三 其他海外行帳戶掛入本維<br>三 申請 | 岡銀      |       | 澳<br>門 | 定期戶                  | 0108000100001001207 |                     | 定期一本通                   | 正<br>常 | 查詢餘額                       |
| 三 其他海外行帳戶掛入本網 2 確認    | 周銀      |       | 澳門     | 活期戶                  | 0108000100000365669 |                     | MOP S/A<br>100000365669 | 正<br>常 | 查詢餘額                       |
| 🗆 帳戶掛入申請查詢            |         | ٠     | 澳門     | 活期戶                  | 0108000100000958642 |                     | 1SALARYHKD              | 正<br>常 | 查詢餘額                       |
| 🗆 註册賬戶列表              |         |       | 北      | ●靈通卡                 | 9558800200149300101 | 0                   |                         |        |                            |
|                       |         |       | 자      | 活期                   |                     | 0200053401023103056 |                         | Ē      | 音詞餘額                       |
|                       |         |       | -      |                      |                     |                     |                         | 冪      |                            |
| * 本12世初               |         | -     |        |                      |                     |                     |                         |        |                            |
|                       |         |       | 0      |                      |                     |                     |                         |        | ~                          |
| + 24 GE 13 H2-32      |         |       | 網      | <b>直指南</b>  聯繫#      | 我們                  |                     |                         |        | 中國工商銀行版權所有                 |
| 完成                    |         |       |        |                      |                     |                     | 👩 🗸 信任                  | 的網站    | <b>4</b> • <b>€</b> 100% • |
| 🥶 開始 🔵 오 🖉            | 0       | 🐨 🖈 i | 也化     | 🗋 全球(                | K. Microsof         | 🗢 卸除式 🔤 新增          | Mic 🚺 Microsoft         | 6      | •BI. CH 🖮 🍕 🥵 🧶 11:20      |

1.2 通過"我的賬戶-賬務查詢——活期賬戶查詢"欄目,點擊"查詢餘額"按鈕

可以查詢異地賬戶餘額。

| 《中國工商銀行海              | 的個人經       | 润上銀行 - W         | lindows Inte            | rnet Explorer       |                 |             |          |         |                     |
|-----------------------|------------|------------------|-------------------------|---------------------|-----------------|-------------|----------|---------|---------------------|
| <b>GO - Elinps:/8</b> | 3.41.2.135 | iobo/perbank/ind | lex.jsp?areaCt 💌        | 😵 憑證錯誤  😣           | × PI            | ive Search. |          |         | P -                 |
| 檔案(E) 編輯(E) 檢         | 視(12) 我    | 的最愛(A) 工:        | 具(I) 說明(H)              |                     |                 |             |          |         |                     |
| 🚖 我的最愛 🔤              | 建議的網站      | 🕶 🔊 自訂連續         | 結 🔊 免費的 H               | otmail 🔊 網頁快訊圖      | 庫▼              |             |          |         |                     |
| 🏉 中國工商銀行海外            | 個人網上銀      | 眼行               |                         | <u>۵</u>            | • 🖾 •           | - 🖷         | 網頁(₽)▼   | 安全性(S)  | ▼ 工具(Q)▼ @▼         |
|                       |            |                  |                         |                     |                 |             |          | 定期賬戶的   | k額查詢   定制登錄首頁       |
| ICBC 🔢 🛛              | L银测        | tال ال           |                         |                     |                 | 言言          | 家        |         | 退出音錄                |
| (数)の:X美X              | ▲系統公告:     | * 親連門個人網銀!       | 加客戶千使用網網                | 尼服子                 | _1              | СПАС        | 21       | 現在時間:   | 01-07-2013 11:24:20 |
| 歡迎頁 我的賬戶 註            | 冊賬戶轉賬      | 對外轉賬 匯出          | ·匯款 定期存款                | 網上貸款 繳費站            | 網上匯市            | 客戶服務        | 投資理財     | 熱點圖注    | 25.4+55 55 ±4       |
| 信用卡服務 網上貴金屬           | 工銀信使       |                  |                         |                     |                 |             |          |         |                     |
| + 註冊賬戶管理              |            | יו מיסו          |                         | 0200161600000007    | 1大1 1市          |             | 269      | 9001 HR | te 📤                |
| - 服務查詢                |            |                  |                         |                     | 人民幣             |             | 查詢       | Diftag  | 速通                  |
| - 資産總額查詢              | 1          |                  | 1000 11 10 1            |                     |                 |             |          |         |                     |
| - 對賬單查詢/下載            |            | 活期户              | 沽期一本通1                  | 0108000100001001331 |                 |             | 11<br>In | 別規デ名員   |                     |
| 🗆 支票明細查詢              |            | 活期戶              | MOP S/A<br>100000365669 | 0108000100000365669 |                 |             | 查詢       | 眼余額     |                     |
| 三電子工資單查詢              | •          | 活期戶              | 1SALARYHKD              | 0108000100000958642 |                 |             | 查詢       | DARA    |                     |
| 「石明版尸堂詞               | -          | 1211年            |                         | <b>E</b>            |                 |             |          |         |                     |
| - 電子回單查詢              |            | 3 2/01 19        |                         | 9558800200149300101 |                 |             |          |         |                     |
| + 餘額調劑協議              |            | 活期               |                         | 0200053401023103055 |                 |             | 查詢       | 的創作者質   |                     |
| + 對賬單協議               |            |                  |                         |                     |                 |             |          |         |                     |
| + 網上掛失                |            |                  | 明細查詢                    |                     | 息               | 資產組         | 國數查詢     |         |                     |
|                       |            |                  |                         | 查詢存款                | 大利率             |             |          |         |                     |
|                       |            | 網頁指南 聯繫          | 我們                      |                     |                 |             |          |         | 中國工商銀行版權所有          |
| 完成                    |            |                  |                         |                     |                 |             | 信任的網站    | 4a      | • • 100% •          |
| 74 開始 06              | @ @ +      | 电化 🗀 全球          | Micro                   | sof. 🕞 卸除式          | <b>剄)</b> 新增Mic | Micr        | osoft.   | 中國工     | н 👝 🤇 👧 🛒 11.25     |

| 《中國工商銀行     | 海外個人        | 、網上銀行         | - Windo     | ws Interne  | et Explorer   |          |               |               |                  | _ = 🛛      |
|-------------|-------------|---------------|-------------|-------------|---------------|----------|---------------|---------------|------------------|------------|
|             | /83.41.2.13 | 5/icbc/perbar | k/index.jsp | ?areaCi 💌 😵 | 憑證錯誤          | 3 49 × [ | P Live Search |               |                  | P-         |
| 檔案(E) 編輯(E) | 檢視(⊻) ;     | 我的最愛(A)       | 工具(I)       | 說明(H)       |               |          |               |               |                  |            |
| 😭 我的最愛 😭    | 包建議的統       | 财本 🖉 自        | 訂連結 🔊       | 免費的 Hotm    | nail 🙋 網頁快    | 訊圖庫▼     |               |               |                  |            |
| 🥟 中國工商銀行海   | \$外個人網」     | 上銀行           |             |             |               | 🏠 • 🔊    | - 🗆 🖶 -       | 網頁(P)▼ 岁      | ₹全性(S)▼ 工具(C     | 2) 🕶 🔞 🕶   |
| -           |             |               |             |             |               |          |               |               | 定期賬戶餘額查詢 定制      | 登錄首頁       |
| ICBC 😢      | 工银          | 澳门_           |             |             |               |          | 金融(2)         | 家             | I                | 出電線        |
| 歡迎:X美X      | ■ 系統公告      | :! 原工行得       | 明分行客户及      | 支該與銀行新開網    | 8             |          |               |               | 現在時間: 01-07-2010 | 3 11:25:33 |
| 歡迎頁 我的賬戶    | 註冊賬戶轉賬      | 對外轉賬          | 匯出匯款        | 定期存款        | 網上貸款 徽費       | 站網上匯市    | 市 客戶服務        | 投資理財          | 熱點關注 預結匯匯影       | (internet) |
| 信用卡服務 網上貴多  | 金屬 工銀信      | 使             |             |             |               |          |               |               |                  |            |
| + 註冊賬戶管理    |             | p             |             |             |               |          |               |               |                  | 快 📤        |
| - 服務查詢      |             |               |             |             |               | 港幣       |               |               | 明細查詢             | 通          |
| - 資產總額查詢    |             | 靈             | _           |             |               |          |               |               |                  | 4          |
| □ 對賬單查詢/下載  |             | 通卡            |             | 9558800     | 0200149300101 |          |               |               |                  |            |
| 🗉 支票明細查詢    |             | 活             |             | 0200053     | 401023103055  |          |               |               | 查詢餘額             |            |
| - 電子工資單查詢   |             | 期             |             | 0200000     |               |          |               |               |                  |            |
| □ 活期賬戶查詢    | 1           |               |             |             |               | 人民幣(鈔)   | 50,087,612.62 | 50,087,612.62 | 9 明細查詢           |            |
| 三 電子回單查詢    |             |               |             |             |               | 港幣 (匯)   | 0.00          | 0.00          | 明細查詢             | 1          |
| + 餘額調劑協議    |             |               |             |             |               |          |               |               | 2.<br>           |            |
| + 對賬單協議     |             |               |             |             |               | 美元 (鈔)   | 12,345.70     | 12,345.70     | 明細查詢             | 4          |
| + 網上掛失      |             |               |             |             |               | 美元 (匯)   | 15.77         | 15.77         | 明細查詢             |            |
|             | -           | 澳             |             |             |               |          |               |               |                  |            |
|             |             | 網頁指南          | 聯繫我們        |             |               |          |               |               | 中國工商銀            | 行版權所有      |
| <br>完成      |             |               |             |             |               |          | l 🕢           | 信任的網站         | - • • 10         | 0% -       |
| 🤨 開始 📃 💿    | 66 😡        | 本地化 🚺         | ) 全球帳       | Microsof.   | 🗢 卸除式         | 副新增)     | die 🧿 Miero   | soft. 🜈 中國    | т. сн 👝 🏹        | 11:26      |

2. 異地賬戶明細查詢

客戶可通過"我的賬戶-賬務查詢-活期賬戶查詢",點擊"明細查詢"按鈕,鏈 接至"活期賬戶明細查詢"頁,查詢异地賬戶的明細。

| 6 中國工商銀行                             | 海外個人             | 網上銀行                                      | f - Wind          | lows Inte             | met Expl                    | orer                     |           |             |            |              |                                            | <del>P</del> X |
|--------------------------------------|------------------|-------------------------------------------|-------------------|-----------------------|-----------------------------|--------------------------|-----------|-------------|------------|--------------|--------------------------------------------|----------------|
| COO - Elinps:                        | 83.41.2.13       | 5/iobo/perba                              | nk/index.#        | ip?areaCc 💌           | ☞ 憑證錯                       | 誤 🛛 🛃                    | • 🗙 🔎     | Live Search | ì          |              |                                            | P-             |
| 檔案(E) 編輯(E)                          | 檢視(V) ;          | 我的最愛(A)                                   | 工具(I)             | ) 說明(H)               |                             |                          |           |             |            |              |                                            |                |
| 🚖 我的最愛 🔓 🙆                           | 建議的練             | 财 – 🙆 自                                   | 訂連結 🌡             | 〕 免費的 H               | otmail 🤕 🕴                  | 到真快訊圖                    | ]庫 ▼      |             |            |              |                                            |                |
| 一一一一一一一一一一一一一一一一一一一一一一一一一一一一一一一一一一一一 | 外個人網上            | -銀行                                       |                   |                       |                             |                          | - 🔊       | - 🚔 -       | 網頁(P)▼     | 安全性(S)       | ▼ 工具(0) ▼                                  | 0-             |
|                                      |                  |                                           |                   |                       |                             |                          |           |             |            | 定期賬戶創        | 除額查詢   定制登錄                                | は百             |
|                                      | T 48             | <b>1</b>                                  |                   |                       |                             |                          |           |             |            |              |                                            |                |
|                                      | 上现               | 突   ]_                                    |                   |                       |                             |                          |           | 金融(a        | 》新——       |              | 這副證                                        | 鎌              |
| 歡迎:X美X                               | ■ 系統公告           | - □ 及誠興銀行                                 | 亍新開網銀客            | 戶均在此登錄                | I.                          |                          |           |             |            | 現在時間         | : 01-07-2013 14:                           | 13:35          |
| 歡迎頁 我的賬戶                             | 註冊賬戶轉賬           | 5 對外轉賬                                    | 匯出匯款              | 定期存款                  | 網上貸款                        | 繳費站                      | 網上匯市      | 客戶服務        | 投資理財       | 熱點關注         | 「現結理理家」                                    |                |
| 信用卡服務 網上貴金                           | 医鼻 工銀信           | 使                                         |                   |                       |                             |                          |           |             |            |              |                                            |                |
| + 註冊賬戶管理                             |                  | 10                                        | יו תי             |                       | 02001010                    | 00000007                 | 1(大) 1(1) |             | =a,        | SKIVHS       |                                            | 快 🔺            |
| - 赈務查詢                               |                  |                                           |                   |                       |                             |                          | 人民幣       |             | 查訪         | 同餘額          |                                            | 運              |
| - 資產總額查詢                             |                  | -                                         |                   |                       |                             |                          |           |             |            |              |                                            | 道              |
| 一對賬買查詢厂誌                             |                  | 活                                         | 期戶 活              | 期一本通1                 | 010800010                   | 0001001331               |           |             | 查訓         | 司餘額          |                                            |                |
|                                      |                  | . (#F                                     | ¥865              | MOP S/A               | 010000010                   |                          |           |             | 古田         | 司命全安百        |                                            |                |
|                                      |                  |                                           | 100               | 0000365669            | 01000010                    |                          |           |             | 25         |              |                                            |                |
| - 電子工資單宣詞                            |                  | 活                                         | 期戶 1S             | ALARYHKD              | 010800010                   | 0000958642               |           |             | 查訪         | DARA         |                                            |                |
| 🗆 活期賬戶查詢                             |                  |                                           |                   |                       | 6                           | 8                        |           |             |            |              |                                            |                |
| 三 電子回單查詢                             |                  | <b>—</b>                                  | 通卡                |                       | 955880020                   | 0149300101               |           |             |            |              |                                            |                |
| + 餘額調劑協議                             |                  | ä                                         | 舌期                |                       | 020005340                   | 1023103055               |           |             | 查調         | 同時額          |                                            |                |
| + 對賬單協議                              |                  | 1                                         | WORE              |                       |                             |                          |           |             |            |              |                                            |                |
| + 網上掛失                               |                  | 10                                        | ·别贩<br>后          |                       | 020001210                   | 104209907 <mark>4</mark> |           |             | 查讀         | 同餘額          |                                            |                |
|                                      |                  |                                           |                   | -                     |                             |                          |           |             |            |              |                                            |                |
|                                      | -                |                                           |                   | 明細查詢                  |                             | 查詢賬戶信                    | 言息        | 資産          | 總槪查詢       |              |                                            | ~              |
|                                      |                  | 網頁指兩                                      | 南 聯繫我們            |                       |                             |                          |           |             |            |              | 中國工商銀行版物                                   | 權所有            |
| 宅成                                   |                  |                                           |                   |                       |                             |                          |           |             | / 信任的網站    | 4            | • • 100%                                   | •              |
| 🐉 開始 🔵 오 (                           | C 🕼 😡            | 本 🖸 🙆 á                                   | è                 | Mior 😥                | 新 🔎 🗢                       | 90 📔 🛍                   | 5月版       | 副新          | Mier       | <i>C</i> 中 0 | E 🔦 🕏 💐 🐢 🗊                                | 14:14          |
|                                      |                  |                                           |                   |                       |                             |                          |           |             |            |              |                                            |                |
| ②中國工商銀行                              | 海外個人             | 網上銀行                                      | ŕ - Wind          | lows Inte             | met Expl                    | orter                    |           |             |            |              |                                            | -              |
| () - Elines                          | /83.41.2.13      | 5/iobo/perba                              | nk/index.js       | ip?areaOr 💌           | ☞ 憑證錯                       | 誤 🛛 🗠                    | • 🗙 🔎     | Live Search | i          |              |                                            | <b>  </b> -    |
| 檔案(E) 編輯(E)                          | 檢視( <u>V</u> ) ; | 我的最愛(A)                                   | 工具(I)             | ) 說明(H)               |                             |                          |           |             |            |              |                                            |                |
| 🊖 我的最愛 🛛 🍰 🌡                         | 」。建議的線           | 北古 👻 🙆 自                                  | 訂連結 🧑             | ● 免費的 H               | otmail 🙋 🕯                  | 到真快訊區                    | 庫 -       | -           |            |              |                                            |                |
| 一個工商銀行海                              | 外個人網上            | 上銀行                                       |                   |                       |                             |                          | • 🖾       | · 🖂 👼 •     | ~ 網頁(12) ▼ | 安全性(2)       | ▼ 工具(Q) ▼                                  | •••            |
|                                      | 工组               |                                           |                   |                       |                             |                          |           | Arit        |            | 从上外出外国/一 R   |                                            |                |
|                                      |                  |                                           | 19-1-12-1 R       | 夏 元 2天3曲 月月2月2日       |                             |                          |           | 金融。         | 家—         | 48           | . 01.07.2012.14                            | 14.46          |
| 歌迎了 我的眼戶                             | 1 不 4 公告         | - 955889000000000000000000000000000000000 | 確支1」! 。<br>匯出匯款   | 定期存款                  | 網上貸款                        | 繳費站                      | 網上匯市      | 客戶服務        | 投資理財       | 現在時間<br>熱點團注 | 電子商務/對外期                                   | 14.10<br>88634 |
| 信用卡服務 網上賞金                           | 医扁 工銀信           | 使                                         |                   |                       |                             |                          |           |             |            |              |                                            |                |
| + 註冊賬戶管理                             |                  | >>\$                                      | 約賬戶 > 賬           | 務查詢 > 活期              | 長戶查詢                        |                          |           |             |            |              |                                            | 快 🔷            |
| - 販務查詢                               |                  | 活期                                        | 賬戶查詢              |                       |                             |                          |           |             |            | >>幫助信        | 慮                                          | 通道             |
| - 對賬留查詢/下載                           |                  | ŝ                                         | 主冊銀行卡號<br>下排      | が展録: 9558<br>▶展覧: 000 | 18002001493)<br>手期1 后 02000 | 00101 靈通卡<br>5340102310  | 3055      | ~           |            |              |                                            |                |
| <ul> <li>支票明細查詢</li> </ul>           |                  |                                           |                   | 幣种: 澳門                | 幣 🖌                         | 5546162516               | 3033      |             |            |              |                                            |                |
| - 電子工資單查詢                            |                  |                                           | ◎ 起止              | :曰期: 01-06            | -2013                       | ▼ - 01-0                 | 7-2013    |             | ○ 最近 5日    | ~            |                                            |                |
| □ 活期賬戶查詢                             | •                |                                           |                   |                       |                             |                          | 查詢        |             |            |              |                                            | -              |
| - 電子回單查詢                             |                  | 賬戶                                        | 明細查詢結果            | Ę                     |                             |                          |           |             |            |              |                                            |                |
| + 餘額調劑協議                             |                  | 銀行                                        | 卡/賬號: 95<br>: 澳門幣 | 58800200149           | 9300101 下掛                  | 帳戶:000                   | 别名:賑      | 長戸種類:活期     | 日期:01-06   | -2013-01-07- | -2013                                      |                |
| + 對賬單協議                              |                  |                                           |                   |                       |                             | (発利<br>11160             | 滿足條件自     | 的記録。        |            |              |                                            |                |
|                                      |                  |                                           |                   |                       |                             | 2151                     |           | 100 PC      |            |              |                                            |                |
|                                      |                  |                                           |                   |                       |                             |                          |           |             |            |              |                                            | _              |
|                                      | w                |                                           |                   |                       |                             |                          |           |             |            |              | (1) (2) (2) (2) (2) (2) (2) (2) (2) (2) (2 | 48.5C.***      |
| 紀成                                   | •                | 網頁指雨                                      | 前聯繫我們             |                       |                             |                          | R R R     |             | / 信任的網站    | 4            | 中國工商銀行版                                    | ₩<br>曜所有<br>▼  |

3.下掛賬戶之間轉賬

客戶登錄工银澳門網銀,在注册賬戶功能表中選擇轉入和轉出賬戶,進行轉賬;

# 3.1 異地賬戶之間轉賬;

| C 中國工商銀行海外個人網上銀行 - Window                          | s Internet Exp                          | olorer                          |                |         |                                         |                        |
|----------------------------------------------------|-----------------------------------------|---------------------------------|----------------|---------|-----------------------------------------|------------------------|
| 🚱 🗣 🖻 https://83.41.2.135/icbc/perbank/index.jpp?a | react 🔽 😵 憑證的                           | 普誤 🛛 ↔ 🗙                        | P Live Searc   | h       |                                         | P -                    |
| 檔案(E) 編輯(E) 檢視(Y) 我的最愛(A) 工具(T) 言                  | 說明(H)                                   |                                 |                |         |                                         |                        |
| 🚖 我的最愛 🚔 🔊 建議的網站 🕶 🔊 自訂連結 🔊 発                      | 費的Hotmail 🔊                             | 網頁快訊圖庫、                         | •              |         |                                         |                        |
| ●中國工商銀行海外個人網上銀行                                    |                                         | 🟠 •                             | 🗟 🐘 🖻 🖶        | • 網頁(P) | • 安全性(S)                                | ▼ 工具(Q) ▼ @▼           |
|                                                    |                                         |                                 |                |         | 定期賬戶餘                                   | 額查詢 定制登錄首頁             |
| ICBC <u> </u>                                      |                                         |                                 | _金融(           | 家       | 10-1-1-1-1-1-1-1-1-1-1-1-1-1-1-1-1-1-1- | 退出音級                   |
| 歡迎: X美X ▲系統公告: 編銀! 如客戶于使用網銀!                       | 服務時遇到問題                                 |                                 |                | 44      | 現在時間:                                   | 01-07-2013 14:17:28    |
| 歌迎頁 我的賬戶 註冊賬戶轉賬 村外轉賬 匯出匯款                          | 定期存款 網上貸款                               | 吹 徽費站 網」                        | · 随市 客戶服務      | 投資理財    | 熱點關注                                    | <b>褶結</b> 臃 <b>蹠</b> 款 |
| 信用卡服務 網上實 金屬 工銀信使                                  |                                         |                                 |                |         |                                         |                        |
| ★注册服后前限                                            | 期轉活期                                    |                                 |                |         |                                         | 快 📤                    |
| · 交易指南                                             |                                         |                                 |                |         |                                         | 通                      |
| 活期轉活期                                              |                                         |                                 |                |         | >>幫助信,                                  |                        |
|                                                    | 轉出卡/賬號: 9:                              | 55 <mark>8800200149300</mark> 1 | 01 靈通卡         | ~       |                                         |                        |
|                                                    | 下掛賬戶: 0(                                | 00 活期戶 02000534                 | 401023103055 💌 |         |                                         |                        |
|                                                    | ■ 「「「「」」 「「」「「」」 「「」」 「「」」 「「」」 「「」」 「「 | 門幣 📉 可用餘額                       | 頂: <u>待查詢</u>  |         |                                         |                        |
|                                                    | ま入銀行卡/腰龍: 9                             | 5588002001493001                | 01 靈通卡         | *       |                                         |                        |
|                                                    | 下掛賬戶: 0                                 | 00 活期戶 02000534                 | 401023103055 💌 | 1       |                                         |                        |
| L                                                  | 市俚・漢                                    | (17)#\$                         |                |         |                                         |                        |
|                                                    | 轉賬金額: M                                 | IOP 🔽                           |                |         |                                         |                        |
|                                                    |                                         | 提交                              | 重填             |         |                                         |                        |
|                                                    |                                         |                                 |                |         |                                         |                        |
| 福貢指南 聯繫我們                                          |                                         |                                 |                |         |                                         | 中國工商銀行版權所有             |
|                                                    |                                         |                                 |                | ✔ 信任的網站 | 4a                                      | • <b>1</b> 00% •       |
| 📑 開始 🕒 🛛 🖉 🔮 🛶 🚛 🛛 🖬 Min                           | . <b>8</b> #                            | ~卸 🔁 5月                         | 版 🕑 新.         | Micr    | <b>(</b> 2 中 CE                         | 🤹 🗞 🔍 💓 14:18          |

| 🧲 中国工商银    | 行海外          | 个人网      | 上银行        | - Winde     | ows Inter       | net Expl                   | orer        |         |               |             |               |                | F 🗙        |
|------------|--------------|----------|------------|-------------|-----------------|----------------------------|-------------|---------|---------------|-------------|---------------|----------------|------------|
| (30 - EII  | ipe:/83.41.  | 2.135    | obo/perban | k/index.jsp | ?areaCc 💌       | ☞ 憑證錯                      | 誤 🛛         | 4 × P   | Live Search   | h           |               |                | P-         |
| 檔案(E) 編輯(E | ) 檢視(V       | ) 我自     | り最愛(A)     | 工具(T)       | 說明(H)           |                            |             |         |               |             |               |                |            |
| 🏫 我的最愛 📝   | 🖌 🔊 建議       | 的網站      | - 🔊 自言     | 订連結 🔊       | 免費的 Ho          | tmail 🙋 🕴                  | 頭快訊         | 副庫 ▼    |               |             |               |                |            |
| 🏉 中国工商银行   | <b>宁海外个人</b> | 网上银      | 行          |             |                 |                            | 6           | • 📾     | - 🚍 🖶 -       | • 網頁(P) •   | 安全性(5)、       | ・ 工具(①) ▼      | • •        |
|            |              |          |            |             |                 |                            |             |         |               |             | 定期账户余         | 额查询   定制登录     | 过首页        |
| ICBC (     | ) T t        | 見 連      | n -        |             |                 |                            |             |         | ♪ Ξh          | 1           |               | 同時澤            | <b>-</b>   |
|            |              |          |            | -           |                 |                            |             | 2       | <b>远間男</b> (2 |             |               |                |            |
| 欢迎:X美X     |              |          | マナムに変差用と   | がしていたが      | (迎登录工银港<br>定期方数 | 신 13<br>제 노선화하             | 486.595六十   | 网上汇击    | 海白肥久          | 也改变理由社      | 现在时间:<br>わち关け | 01-07-2013 14: | 33:53      |
|            | ***          | ****     | 7071479K   |             | ACHITEK         | No. DC TON                 | KEX DR. ACI | PALICID | 187 / 10(55   | 1X14×E90    | RAMAT         |                |            |
|            |              | -PRIB BC |            |             |                 |                            |             |         |               |             |               |                | a constant |
| 注册账户转账     |              |          | >> 注册      | 册账户转账 >     | 活期转活期           |                            |             |         |               |             |               |                | 速          |
| - 交易指南     |              |          | 开朗车        | 67F HI      |                 |                            |             |         |               |             | 、 郡助/宣自       |                | .吨         |
| - 活期转活期    |              |          | 10.94      | 转入一         | 5(账)号:020       | 001 2101042                | 099074      |         |               |             |               | Ĩ              |            |
|            |              |          |            | 转           | 入地区:北京          |                            |             |         | 转入账户:         |             |               |                |            |
|            |              |          |            |             | 币 种:美元          | ;                          |             |         |               |             |               |                |            |
|            |              |          |            |             | 钞 汇:现汇          |                            |             |         |               |             |               |                |            |
|            |              | 1        |            |             | 金额:1.00         | )元                         |             |         |               |             |               |                |            |
|            |              |          |            | 转出十         | ≂(账)号:955       | 880 02001 <mark>4</mark> 9 | 300101      |         |               |             |               |                |            |
|            |              |          |            | 转           | 出地区:北京          | 5                          |             |         | 转出账户:         | 020005 3401 | 023103055     |                |            |
|            |              |          |            |             |                 |                            | 确定:         | 返回      |               |             |               |                |            |
|            |              |          | 3          |             |                 |                            |             |         |               |             |               |                |            |
|            |              |          |            |             |                 |                            |             |         |               |             |               |                |            |
|            |              |          |            |             |                 |                            |             |         |               |             |               |                |            |
|            |              |          | 网站地图       | 联系我们        |                 |                            |             |         |               |             |               | 中国工商银行版        | 权所有        |
| 完成         |              | _        |            |             |                 |                            | 1           | E E E   |               | 🗸 信任的網站     | 4             | • 100%         | - ,3       |
| 🛃 開始 🔵 🤇   | 360          | 🐨 ¥€     | 1 🗁 全      | 01          | fior 😥 i        | ¥f 🌳                       | 卸           | 🗁 5月版   | 國)新           | Mier        | C 🕈           | C 🔍 🎗 🐠 🗷      | 14:34      |

| 《中国工商    | 银行海外          | 个人区     | <b>N</b> 上银行 | - Windo     | ws Intern               | net Explo    | rer    |             |             |             |              |                    | ×  |
|----------|---------------|---------|--------------|-------------|-------------------------|--------------|--------|-------------|-------------|-------------|--------------|--------------------|----|
| 00 - E   | https://83.4. | 1.2.135 | icbo/perban  | k/index.jsp | ?areaOc 💌 🤇             | 🛛 憑證錯許       | ¥ 🛛 •  | 4 × P       | Live Search | ì           |              | ٩                  | -  |
| 檔案(E) 編載 | f(E) 檢視(      | V) 我跟   | 的最愛(A)       | 工具(I)       | 說明(H)                   |              |        |             |             |             |              |                    |    |
| 🚖 我的最愛   | 🍰 🔊 建前        | 崩的網站    | - 🙋 自        | 打連結 🔊       | 免費的 Ho                  | tmail 🙋 網    | 頁快訊    | 副庫▼         |             |             |              |                    |    |
| / 伊国工商银  | 眼行海外个人        | 人网上银    | 限行           |             |                         |              | 6      |             | - 🚍 🖶 -     | · 網頁(P)     | ▼ 安全性(S)     | ▼ 工具(Q)▼ 🥝         | -  |
|          | _             | 20 0455 |              |             |                         |              |        |             |             |             | 定期账户会        | ≈額查询   定制登录首页      |    |
| ICBC (   | B) I          | 银演      | l门_          |             |                         |              |        |             | 金融。         | 家           | 10-          | 退出管案               |    |
| 欢迎:X美X   | ▲系:           | 统公告:    | 服务时遇到问       | 题,请致电8      | 89 <mark>95588或联</mark> | 系]           |        | -           |             | ~           | 现在时间:        | 01-07-2013 14:34:1 | 2  |
| 欢迎页 我的师  | <b>账户</b> 注册账 | 户转账     | 对外转账         | 汇出汇款        | 定期存款                    | 网上贷款         | 繳费站    | 网上汇市        | 客户服务        | 投资理财        | 热点关注         | 预结汇汇款              |    |
| 信用卡服务    | 网上贵金属         | 工银信使    |              |             |                         |              |        |             |             |             |              |                    |    |
| 注册账户转账   | N 7           |         | >>注          | 册账户转账 >:    | 活期转活期                   |              |        |             |             |             |              |                    | 快速 |
| - 交易指南   |               |         | -            |             |                         |              |        |             |             |             |              |                    | 通道 |
| - 活期转活期  |               |         | 活期等          | <b>ē活期</b>  |                         | 您已           | 成功转骤   | ,结果如下       |             |             | >>帮助信        | 息                  |    |
|          |               |         |              |             |                         |              |        |             |             |             |              |                    |    |
|          |               |         |              | 转入十         | *(账)号:020i              | 001 21010420 | 99074  |             | **1.84.01.  |             |              |                    |    |
|          |               |         |              | \$\$        | 「へ叱込・北京<br>市 釉:美元       |              |        |             | 将八城戸・       |             |              |                    |    |
|          |               |         |              |             | 钞 汇:现汇                  |              |        |             |             |             |              |                    |    |
|          |               |         |              |             | 金额:1.00                 | 元            |        |             |             |             |              |                    |    |
|          |               |         |              | 转出十         | ∜(账)号:955               | 880 02001493 | 800101 |             |             |             |              |                    |    |
|          |               |         |              | 转           | 出地区:北京                  |              |        |             | 转出账户:       | 020005 3401 | 023103055    |                    |    |
|          |               |         |              |             |                         |              | 返      |             |             |             |              |                    |    |
|          |               |         |              |             |                         |              |        |             |             |             |              |                    |    |
|          |               |         | 网站地图         | 联系我们        |                         |              |        |             |             |             |              | 中国工商银行版权所          | 有  |
| 」<br>完成  |               |         |              |             |                         |              |        | 1 1 1       |             | / 信任的網站     | 4            | - @100% -          |    |
| 🤁 開始 🔰   | 960           | 😡 ¥5.   | 🔁 🖆          | <u>о</u> м  | ior 😥 k                 | f 🔛 🛥 3      | 0      | <b>5</b> 月版 | 副新          | Mier.       | <b>(</b> + ) | ill 👔 🌾 🧶 🐠 🛒 14:  | 34 |

3.2 異地賬戶轉賬至本地賬戶

异地賬戶向本地轉賬功能受异地賬戶所在行政策限制,國內部分分行未開通。

| を中国工商银行海外个人网上银行 - Windows Internet Explorer                                            |                           |
|----------------------------------------------------------------------------------------|---------------------------|
| 🚱 🕞 💌 🖻 https://83.41.2.135/icbc/perbank/index.jsp?areaC/ 🗹 🕸 憑證錯誤 🛛 🕙 🗶 🖉 Live Search | • ٩                       |
| 檔案(E) 編輯(E) 檢視(Y) 我的最愛(A) 工具(I) 說明(H)                                                  |                           |
| ☆ 我的最愛 👍 🙆 建議的網站 ▼ 🖉 自訂連結 🖉 免費的 Hotmail 🖉 網頁快訊圖庫 ▼                                     |                           |
| 🖉 中国工商银行海外个人网上银行                                                                       | ④▼ 安全性(S)▼ 工具(Q)▼ 00▼     |
|                                                                                        | 定期账户余额查询 定制登录首页           |
|                                                                                        | 退出登录                      |
|                                                                                        | 现在时间: 01-07-2013 14:35:27 |
| 欢迎页 我 1% 户 注册账户转账 对外 考账 汇出汇款 定期存款 网上贷款 缴费站 网上汇市 客户服务 投资到                               | 明 热点关注 隐答理                |
| 信用卡服务网上贯金属工工银信使                                                                        | PR-E #*                   |
|                                                                                        | (共 🔼                      |
| 注册账户转账                                                                                 | 速通                        |
| - 交易指南 活期转活期                                                                           | >> <mark>帮助信息</mark>      |
| - 活期转活期<br>转出卡账号: 9558800200149300101 灵诵卡                                              |                           |
| 下挂账户: 000 活期户 0200053401023103055 🗸                                                    |                           |
| 「「种: 美元   ▼ 可用余额:妙:12,345.70 汇:4.77                                                    |                           |
|                                                                                        |                           |
| 转入卡账号: 010800010001331 活期一本通1                                                          | ·                         |
|                                                                                        |                           |
| ◆教账金额: USD <u>▼</u> 1.00                                                               |                           |
| 提交重複                                                                                   |                           |
|                                                                                        |                           |
| 大見担美                                                                                   | *                         |
| 网站地图,联系我们                                                                              | 中国工商银行版权所有                |
| * 二、二、二、二、二、二、二、二、二、二、二、二、二、二、二、二、二、二、二、                                               | 網站 🧌 • 🔍 100% • 🚲         |
| 17 用 / / / / / / / / / / / / / / / / / /                                               | СН сН сН сН ( 🔍 🔍 💷 14.36 |

|                                  | -                    |                  |              |             |                        |             |               |           | 定期账户余额       | 颜查询 定制登录首页                                                                                  |
|----------------------------------|----------------------|------------------|--------------|-------------|------------------------|-------------|---------------|-----------|--------------|---------------------------------------------------------------------------------------------|
| ICBC (超) 工银澳                     | u                    |                  |              |             |                        |             | 金融(           | 家—        | -            | 退出登录                                                                                        |
| 欢迎:X美X <b>《系统公告</b> :户           | 均在 <mark>比登录!</mark> |                  |              |             |                        |             |               |           | 现在时间:        | 01-07-201 <mark>3 14:39:33</mark>                                                           |
| 欢迎页 我 <mark>的</mark> 账户 注册账户转账 】 | 对外 专账 汇              | 出汇款              | 定期存款         | 网上贷款        | 缴费站                    | 网上汇市        | 客户服务          | 投资理财      | 热点关注         |                                                                                             |
| 信用卡服务 网上告全属 工銀信使                 |                      |                  |              |             |                        |             |               |           |              |                                                                                             |
| ***                              | >>注册账                | 户转账 > 清          | 朝转活期         |             |                        |             |               |           |              |                                                                                             |
| 在却本是农本                           |                      |                  |              |             |                        |             |               |           |              | 速通                                                                                          |
|                                  | 活期转活                 | <b>期</b>         |              |             |                        |             | _             |           | >>帮助信息       |                                                                                             |
| - 沽则转沽则                          | 第一步 计                | <b>素您填写</b> 相    | 目关收款信息       | L           |                        |             |               |           |              |                                                                                             |
|                                  | Ĺ                    | <b>枚款人名称</b>     | yu lei yi    |             |                        |             |               |           |              |                                                                                             |
|                                  | 收款人账                 | 号(收款人            | 账 010800 (   | 0100001001: | 331                    |             |               |           |              |                                                                                             |
|                                  | 亏为.<br>收款人开!         | 上行账亏)<br>户银行所在   |              |             |                        |             |               |           |              |                                                                                             |
|                                  | ]                    | 家 (地区)           | : 中国澳门       | 7 💌         |                        |             |               |           |              |                                                                                             |
|                                  | 收款人开                 | 中组行八十            | 11<br>- 工银澳ì | J 💌         |                        |             |               |           |              |                                                                                             |
|                                  | L                    | /~<br>枚款人地址      | : macau      |             |                        |             | (基本)          |           |              |                                                                                             |
| •                                | L                    |                  |              |             |                        |             | (22)          |           |              |                                                                                             |
|                                  | 第二步:i                | <b>清您填写</b> 相    | 关付款信息        | i i         |                        |             |               |           |              |                                                                                             |
|                                  |                      | 汇款日期             | : 2013年0     | 7月01日       |                        |             |               |           |              |                                                                                             |
|                                  | 9                    | E款人名称            | : X美X        |             |                        |             |               |           |              |                                                                                             |
|                                  | 汇款                   | 人英文姓名            | : X MELX     | 2           |                        |             |               |           |              |                                                                                             |
|                                  |                      | 汇款人地址            | : ZHU HA     | d           |                        | (革大         | 7)            |           |              |                                                                                             |
|                                  |                      | 联系电话             | : 789456     | 1           | (请保证》                  | É摘)         | ~             |           |              |                                                                                             |
|                                  |                      |                  |              |             |                        | E W37       |               |           |              |                                                                                             |
|                                  | 第三次・1                | 直腐尽与作            | 大家现信息        |             |                        |             |               |           |              |                                                                                             |
|                                  |                      | 汇款卡号             | : 955880 (   | 1200149300  | 101                    |             |               |           |              | ~                                                                                           |
| Constant Research                | 网站地图 联               | 系我们              |              |             |                        |             |               |           | į            | 中国工商银行版权所有                                                                                  |
| 《中国子学的公告社》                       | 1.49.200             | TTT: 1           | <b>T</b>     |             |                        |             |               |           |              |                                                                                             |
| 6 甲国上間银行海外个人网                    | 上银门 -                | Windo            | ws Inter     | nel Expl    |                        |             |               |           |              |                                                                                             |
| <b>63.41.2.13</b>                | bo/perbank/n         | ndex.sp?         |              | ◎ 惚腔描       | 殿 🖾 (                  |             | ' Live Searci | 1         |              |                                                                                             |
| 宿案(E) 編輯(E) 檢視(Y) 找的             | J菆愛(A) _             | L具(I)            | 説明(H)        |             | enterent (* 1. identi) |             |               |           |              |                                                                                             |
| ★ 找的戰变   \$P\$ € 建酸的稠始           | ▼ ⑧ 目副注              | 里谷 🗶 !           | 免費的 Ho       | otmail 🙋 🖗  | <b>利貝(快訊)</b>          | 副庫▼         |               | 40100 (P) | H 7 14 (a) - |                                                                                             |
| 」是中国工商银行海外个人网上银                  | វិរិ                 |                  |              |             | 1                      | 1 • 🖾       | · 🗆 🖷 ·       | ~ 稍貝(止) ▼ | 安全性(S)▼      | ⊥具(())▼ ♥♥▼                                                                                 |
|                                  | -                    |                  |              |             |                        |             |               |           | 定期账尸余器       | 愛道。 定制登录首页                                                                                  |
| ICBC (舀) 工银 澳                    | n                    |                  |              |             |                        |             | 金融(           | 家—        |              | 退出登录                                                                                        |
| 欢迎:X美X 《 <b>永</b> 貌公告: 6         | 系支 j! 原コ             | 行澳门分往            | 行客户及诚判       | 银行          |                        |             |               |           | 现在时间:(       | 1-07-2013 14:40:52                                                                          |
| 欢迎页 我的账户 注册账户转账                  | 对外诗账 汇               | 出汇款              | 定期存款         | 网上贷款        | 繳费站                    | 网上汇市        | 客户服务          | 投资理财      | 热点关注         |                                                                                             |
| 信用卡服务 网上贵金属 工银信使                 |                      |                  |              |             |                        |             |               |           |              |                                                                                             |
|                                  | -                    | 联系电话             | : 7894561    | C           | (请保证准                  | 锄)          |               |           |              | 快 📤                                                                                         |
| 在制账户特殊                           |                      |                  | in.          |             | 7                      |             |               |           |              | 運                                                                                           |
| - 父易指用                           | 第三步:                 | 请您填写相            | 目关款项信息       | l           |                        |             |               |           |              | 道                                                                                           |
| - 活期转活期                          |                      | 汇款卡号             | : 955880 0   | 2001493001  | 101                    |             |               |           |              |                                                                                             |
|                                  |                      | 下挂账户             | • 020005 3   | 34010231030 | )55                    |             |               |           |              |                                                                                             |
|                                  |                      | 汇款币种             | : 美元 钞社      | □标志: 汇      |                        |             |               |           |              |                                                                                             |
|                                  |                      | 汇款金额             | :1.00元       |             |                        |             |               |           |              |                                                                                             |
| 100 m                            |                      | 资金用途             | : 出国费用       |             |                        |             |               |           |              |                                                                                             |
|                                  | (用于国际                | 际收支申报            | ) 202020     | 公务考察费       |                        |             |               |           |              |                                                                                             |
|                                  | 给收款人的                | 約汇款附言<br>第文或1413 | ;            |             |                        | intr Ne Ame |               | 1         |              |                                                                                             |
|                                  | 汇款费用                 | 手续费付费            | -<br>卡       |             |                        |             |               | 北款用运个语。   | 」配会导致退化。     |                                                                                             |
|                                  |                      | 号                | 955880 0     | 2001493001  | 101                    |             |               |           |              |                                                                                             |
|                                  |                      |                  |              |             | と教                     | 交           |               |           |              | _                                                                                           |
|                                  | 网红蜥肉 鄣               | 系我们              |              |             |                        |             |               |           | c            | ▶<br>■<br>■<br>■<br>■<br>■<br>■<br>■<br>■<br>■<br>■<br>■<br>■<br>■<br>■<br>■<br>■<br>■<br>■ |
|                                  |                      |                  |              |             |                        |             |               | ✔ 信任的網站   | 42           | • • 100% •                                                                                  |
|                                  | T. martine           | 1 march          | 16           |             | 2m                     | - mut       | THE ALL       |           | C th CH      | - C . O . O . I . I.I.I                                                                     |

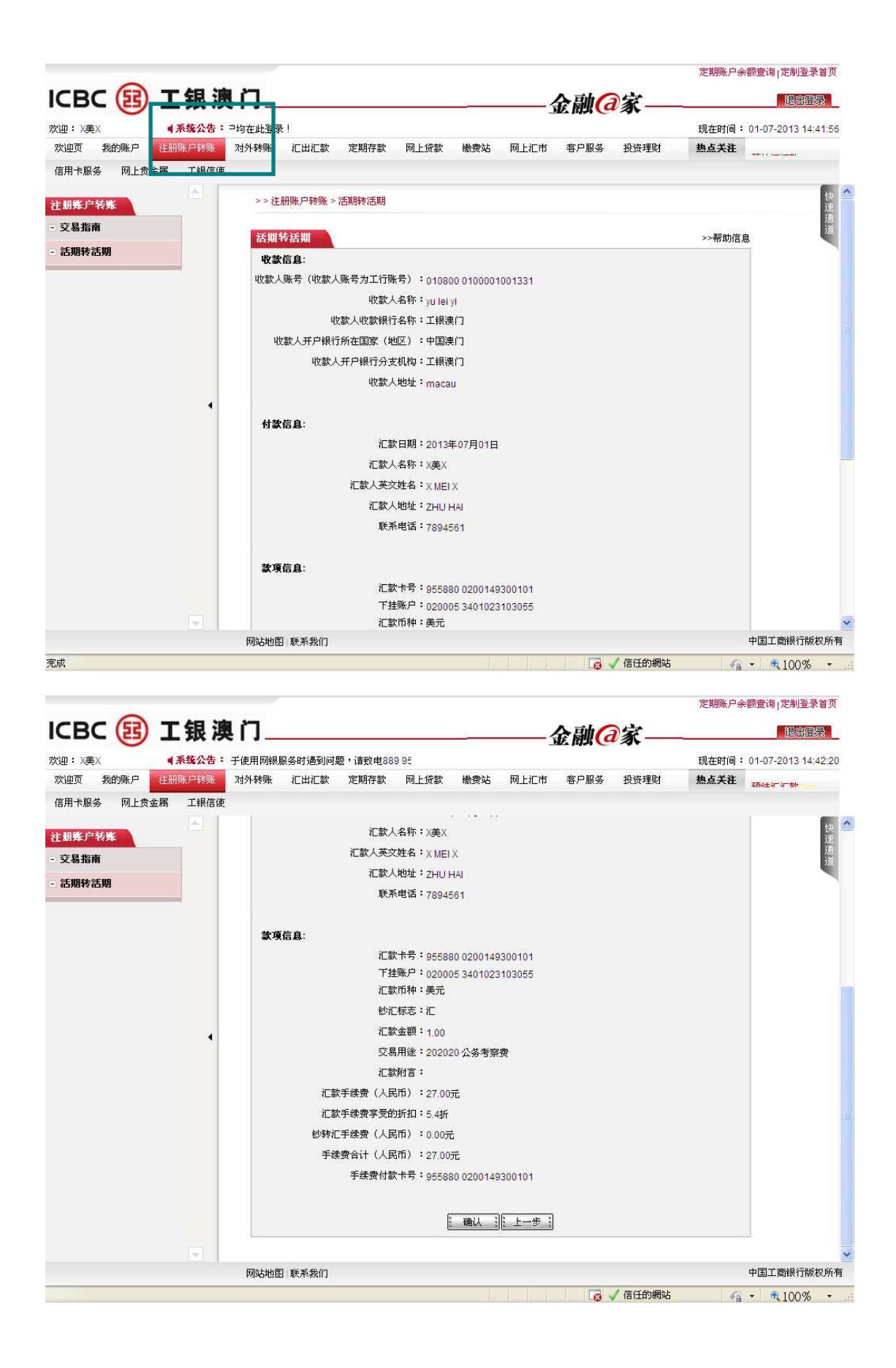

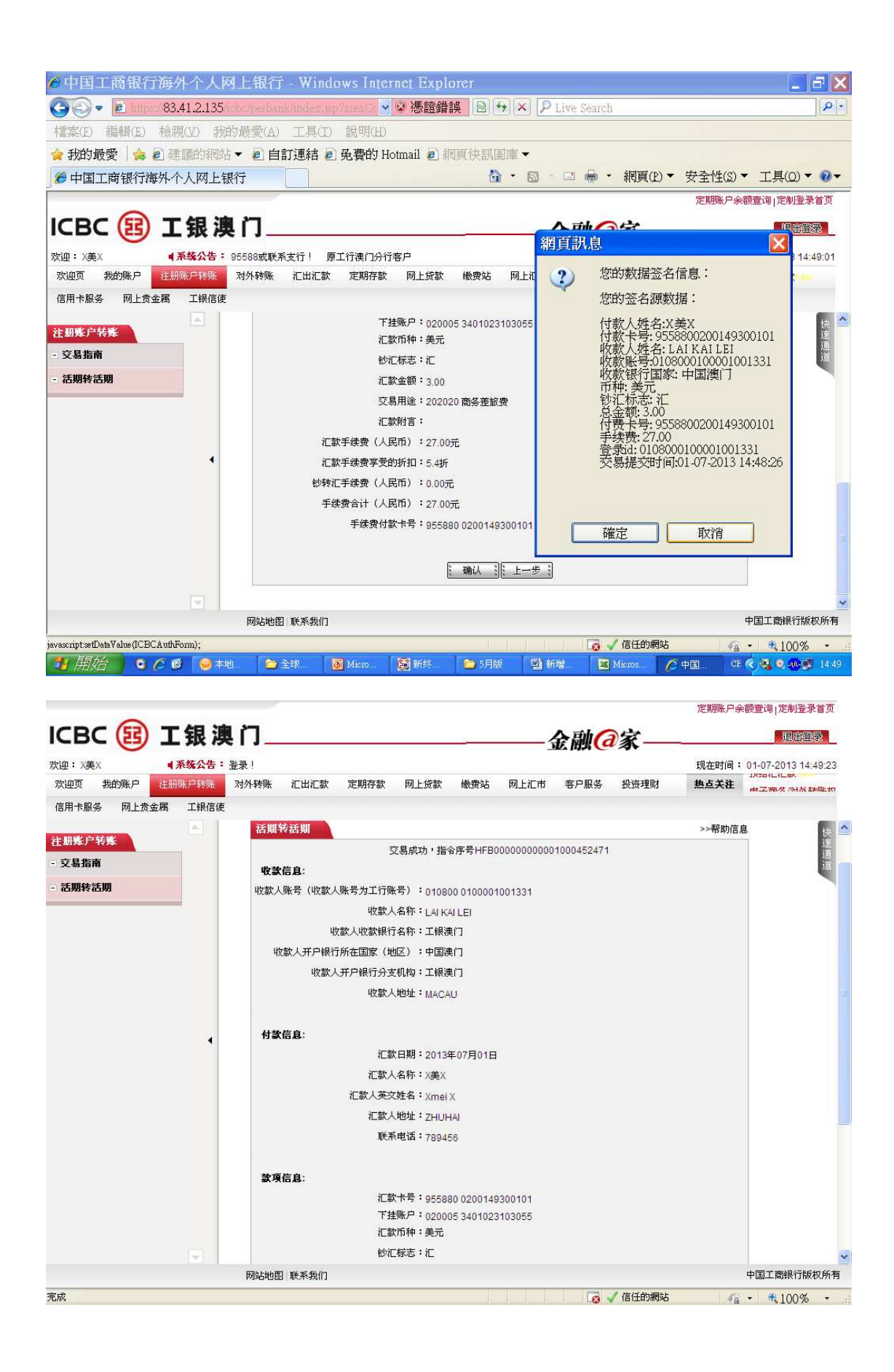

#### 3.3 本地賬戶轉賬至異地賬戶

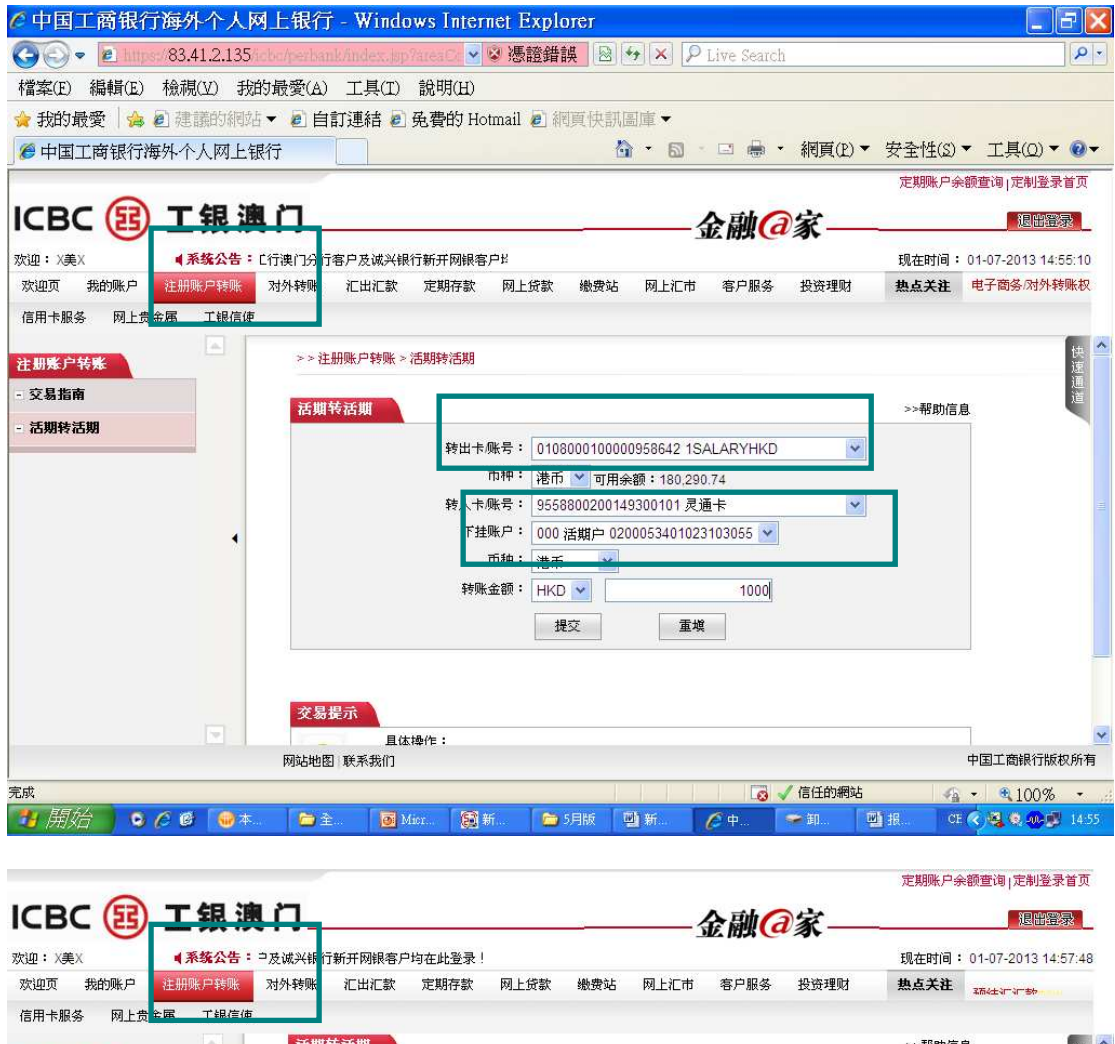

| AN INST CITES | <b>沽</b> 期转   古期    | >>帮助                         | 的信息 😣 🖆 |
|---------------|---------------------|------------------------------|---------|
| 任助本广节本        | 第一步:请选择您的汇款账户       |                              | 速       |
| - 交易指南        | 汇款日期:               | 01-07-2013                   | ,iii    |
| - 活期转活期       | 汇款人名称:              | X美X                          |         |
|               | 汇款人英文名称:            | Xmei x *                     |         |
|               | 汇出卡账号:              | 010800010000958642           |         |
|               | 币种:                 | 港币                           |         |
|               | 汇款用途:               | 薪金 💙 *                       |         |
|               | 汇款人电话:              | 7415623                      |         |
|               | 汇款人地址:              | macau *                      |         |
|               |                     |                              |         |
| •             | 第二步:请填写收款人信息        |                              |         |
|               | 收款人开户行所在国家/地区:      | 中国                           |         |
|               | 收款银行名称:             | 中国工商银行                       |         |
|               | 收款人名称:              | zhu hai bei * (请填写收款人英文名/拼音) |         |
|               | 收款人账户:              | 9558800200149300101          |         |
|               | 收款币种:               | 港币                           |         |
|               | 收款人地址:              | bei jing *                   |         |
|               | 附言:                 |                              |         |
|               | 第三步:请填写款项信息         |                              |         |
|               | 汇款金额:               | HKD 1,000.00                 |         |
|               | 手/赤吻. <i>会</i> ,6万, | UKD 0.00                     |         |
|               | ナ映波並訳・              | HKD 0.00                     |         |

|                                                                                                    |                                                                                                    |                                                                                                    |                                                                                                    |                                                                                                    |                                                                                                    |                                                                                                    |                                                                                                    |                                                                                                    |                                                                                        | 定期账尸领                                   | 翻查词   定制登录首贝                                                                                                    |
|----------------------------------------------------------------------------------------------------|----------------------------------------------------------------------------------------------------|----------------------------------------------------------------------------------------------------|----------------------------------------------------------------------------------------------------|----------------------------------------------------------------------------------------------------|----------------------------------------------------------------------------------------------------|----------------------------------------------------------------------------------------------------|----------------------------------------------------------------------------------------------------|----------------------------------------------------------------------------------------------------|----------------------------------------------------------------------------------------|-----------------------------------------|----------------------------------------------------------------------------------------------------|
| ICBC 🔢 🛾                                                                                                    | L 银 澳                                                                                                    | ក្រ                                                                                                    |                                                                                                    |                                                                                                    |                                                                                                    |                                                                                                    |                                                                                                    | 金融(                                                                                                    | 家                                                                                      |                                         | 退出登录                                                                                                    |
| y迎:X美X                                                                                                    | ■系统公告:                                                                                                    |                                                                                                    | 欢迎登录工铜                                                                                                    | 澳门个人网银                                                                                                    | iii                                                                                                    |                                                                                                    |                                                                                                    |                                                                                                    |                                                                                        | 现在时间:                                   | 01-07-2013 14:58:51                                                                                                    |
| 欢迎页 我的账户                                                                                                    | 册账户转账                                                                                                    | 对外转账                                                                                                    | 汇出汇款                                                                                                    | 定期存款                                                                                                    | 网上贷款                                                                                                    | 缴费站                                                                                                    | 网上汇市                                                                                                    | 客户服务                                                                                                    | 投资理财                                                                                   | 热点关注                                    | 电士的务/約/27特殊仪<br>限管理                                                                                                    |
| 信用卡服务 网上贵金属                                                                                                    | 工银信使                                                                                                    |                                                                                                    |                                                                                                    |                                                                                                    |                                                                                                    |                                                                                                    |                                                                                                    |                                                                                                    |                                                                                        |                                         |                                                                                                    |
| <b>产加张户装账</b>                                                                                                    |                                                                                                    | >>注                                                                                                    | :册账户转账 >                                                                                                    | 活期转活期                                                                                                    |                                                                                                    |                                                                                                    |                                                                                                    |                                                                                                    |                                                                                        |                                         | 快                                                                                                    |
| - 交易指南                                                                                                    |                                                                                                    |                                                                                                    |                                                                                                    |                                                                                                    |                                                                                                    |                                                                                                    |                                                                                                    |                                                                                                    |                                                                                        |                                         | 通                                                                                                    |
|                                                                                                    |                                                                                                    | 活期                                                                                                    | 转活期                                                                                                    |                                                                                                    |                                                                                                    |                                                                                                    |                                                                                                    |                                                                                                    |                                                                                        | >>帮助信。                                  | ē. 🐫                                                                                                    |
| - 佔州将佔州                                                                                                    |                                                                                                    |                                                                                                    |                                                                                                    |                                                                                                    | 汇                                                                                                    | 款日期:                                                                                                    | 01-07-2013                                                                                                    |                                                                                                    |                                                                                        |                                         |                                                                                                    |
|                                                                                                    |                                                                                                    |                                                                                                    |                                                                                                    |                                                                                                    | に割                                                                                                    | (人名称:                                                                                                    | X美X                                                                                                    |                                                                                                    |                                                                                        |                                         |                                                                                                    |
|                                                                                                    |                                                                                                    |                                                                                                    |                                                                                                    |                                                                                                    | 北款人英                                                                                                    | (交名称:<br>上(1)2月,                                                                                                    | Xmei x                                                                                                    |                                                                                                    |                                                                                        |                                         |                                                                                                    |
|                                                                                                    |                                                                                                    |                                                                                                    |                                                                                                    |                                                                                                    | «сш                                                                                                    | <sup>下/赋与</sup>                                                                                                    | 0108000100<br>港市                                                                                                    | 000908042                                                                                                    |                                                                                        |                                         |                                                                                                    |
|                                                                                                    |                                                                                                    |                                                                                                    |                                                                                                    | 汇                                                                                                    | 款用途:                                                                                                    | 薪金                                                                                                    |                                                                                                    |                                                                                                    |                                                                                        |                                         |                                                                                                    |
|                                                                                                    |                                                                                                    |                                                                                                    |                                                                                                    |                                                                                                    | 汇款                                                                                                    | 、人电话:                                                                                                    | 7415623                                                                                                    |                                                                                                    |                                                                                        |                                         |                                                                                                    |
|                                                                                                    |                                                                                                    |                                                                                                    |                                                                                                    |                                                                                                    | 汇款                                                                                                    | 、人地址:                                                                                                    | macau                                                                                                    |                                                                                                    |                                                                                        |                                         |                                                                                                    |
|                                                                                                    | ٠                                                                                                    |                                                                                                    |                                                                                                    |                                                                                                    |                                                                                                    |                                                                                                    |                                                                                                    |                                                                                                    |                                                                                        |                                         |                                                                                                    |
|                                                                                                    |                                                                                                    |                                                                                                    |                                                                                                    |                                                                                                    | 收款人开户                                                                                                    | 行所在国<br>安州区:                                                                                                    | 中国                                                                                                    |                                                                                                    |                                                                                        |                                         |                                                                                                    |
|                                                                                                    |                                                                                                    |                                                                                                    |                                                                                                    |                                                                                                    | 收款領                                                                                                    | 行名称:                                                                                                    | 中国工商银行                                                                                                    | e.                                                                                                    |                                                                                        |                                         |                                                                                                    |
|                                                                                                    |                                                                                                    |                                                                                                    |                                                                                                    |                                                                                                    | 收割                                                                                                    | 、人名称:                                                                                                    | zhu hai bei                                                                                                    |                                                                                                    |                                                                                        |                                         |                                                                                                    |
|                                                                                                    |                                                                                                    |                                                                                                    |                                                                                                    |                                                                                                    | 收款                                                                                                    | :人账户:                                                                                                    | 9558800200                                                                                                    | 149300101                                                                                                    |                                                                                        |                                         |                                                                                                    |
|                                                                                                    |                                                                                                    |                                                                                                    |                                                                                                    |                                                                                                    | 将                                                                                                    | 款币种:                                                                                                    | 港币                                                                                                    |                                                                                                    |                                                                                        |                                         |                                                                                                    |
|                                                                                                    |                                                                                                    |                                                                                                    |                                                                                                    |                                                                                                    | 비오하                                                                                                    | 、八屯业・<br>附言:                                                                                                    | bei jing                                                                                                    |                                                                                                    |                                                                                        |                                         |                                                                                                    |
|                                                                                                    |                                                                                                    |                                                                                                    |                                                                                                    |                                                                                                    |                                                                                                    | 11310                                                                                                    |                                                                                                    |                                                                                                    |                                                                                        |                                         |                                                                                                    |
|                                                                                                    |                                                                                                    |                                                                                                    |                                                                                                    |                                                                                                    | 5                                                                                                    | 出余麵:                                                                                                    |                                                                                                    | 10 (収供券業)                                                                                                    |                                                                                        |                                         |                                                                                                    |
|                                                                                                    |                                                                                                    |                                                                                                    |                                                                                                    |                                                                                                    | ····<br>汇                                                                                                    | 款金额:                                                                                                    | HKD 1.000.0                                                                                                    | 0 (0.075-57                                                                                                    |                                                                                        |                                         |                                                                                                    |
|                                                                                                    | -                                                                                                    |                                                                                                    |                                                                                                    |                                                                                                    | 手续                                                                                                    | 费金额:                                                                                                    | HKD 0.00                                                                                                    |                                                                                                    |                                                                                        |                                         |                                                                                                    |
|                                                                                                    |                                                                                                    | 网站地图                                                                                                    | 图 联系我们                                                                                                    |                                                                                                    |                                                                                                    |                                                                                                    |                                                                                                    |                                                                                                    |                                                                                        |                                         | 中国工商银行版权所有                                                                                                    |
|                                                                                                    |                                                                                                    |                                                                                                    |                                                                                                    |                                                                                                    |                                                                                                    |                                                                                                    |                                                                                                    |                                                                                                    |                                                                                        |                                         |                                                                                                    |
| 完成                                                                                                    |                                                                                                    |                                                                                                    |                                                                                                    |                                                                                                    |                                                                                                    |                                                                                                    |                                                                                                    |                                                                                                    | / 信任的網站                                                                                |                                         | • 🔍 100% •                                                                                                    |
|                                                                                                    | -                                                                                                    |                                                                                                    |                                                                                                    |                                                                                                    | -                                                                                                    |                                                                                                    |                                                                                                    | 8                                                                                                    | / 信任的網站                                                                                | 1                                       | • • 100% •                                                                                                    |
| ₩<br>◆中国工商银行港                                                                                                    | 孙个人网                                                                                                    | 网上银行                                                                                                    | ř - Windo                                                                                                    | ows Inter                                                                                                    | net Expl                                                                                                    | DIGI                                                                                                    |                                                                                                    |                                                                                                    | / 信任的網站                                                                                | < <u>4</u>                              | • • • 100% •                                                                                                    |
|                                                                                                    | 每 <b>外个人</b> 网<br>33.41.2.135                                                                                                    | <mark>列上银行</mark><br>icho/yerba                                                                                                    | <b>ř - Windo</b><br>nkárdex kp                                                                                                    | ows Inter                                                                                                    | net Expl<br>② 憑證錯                                                                                                    | orer<br>膜                                                                                                    | <u>م × +</u>                                                                                                    | Live Search                                                                                                    | 信任的網站                                                                                  | 4                                       | • • • 100% •                                                                                                    |
| tix<br>◆ 中国工商银行准<br>◆ ● ● ● ● ● ● ● ● ● ● ● ● ● ● ● ● ● ● ●                                                                                                    | <mark>身外个人</mark><br>33.41.2.135<br>歳視(⊻) 我                                                                                                    | <mark>列上银行</mark><br>icho/perba<br>的最愛(A)                                                                                                    | <mark>f - Windo</mark><br>nk/index.kp<br>) 工具(I)                                                                                                    | <mark>ows Inter</mark><br>MareaCr ❤<br>說明(H)                                                                                                    | net Expl<br>◎ 憑證錯                                                                                                    | отет<br>Щ                                                                                                    | ₹ <b>-</b> , × (+*                                                                                                    | Live Search                                                                                                    | / 信任的網站                                                                                | 4                                       | • • 100% •                                                                                                    |
| ER<br>● 中国工商银行资<br>● ● ■ ■ ■ ■ ■ ■ ■ ■ ■ ■ ■<br>■ ■ ■ ■ ■ ■ ■ ■                                                                                                    | <mark>9外个人</mark><br>33.41.2.135<br>歳親(Y) 我<br>建議的網知                                                                                                    | <b>列上银行</b><br>[abc/set1a<br>的最愛(A)<br>[→ ② 自<br>問行                                                                                                    | <mark>Ĵ - Windo</mark><br>Mandex.hp<br>) 工具(I)<br>1訂連結 <b>2</b>                                                                                                    | ows Inter<br>Wreace ✔<br>説明(H)<br>免費的 Ho                                                                                                    | net Expl<br>>> 憑證錯<br>tmail @ 新                                                                                                    | orer<br><mark>膜</mark> 図<br>到頁快訊                                                                                                    | ケ× 2<br>国庫▼                                                                                                    | Live Search                                                                                                    | / 信任的網站                                                                                | 中全村(の)                                  | · * * 100% ·                                                                                                    |
| は成                                                                                                    | 至外个人网<br>33.41.2.135<br>急視(火) 我<br>建議的網站<br>一个人网上智                                                                                                    | 网上银行<br>icho/perba<br>的最愛(A)<br>i ▼ 2 自<br>限行                                                                                                    | Ť - Windo<br>nk/index.kp<br>) 工具(I)<br>和訂連結 @                                                                                                    | <mark>wes Inter</mark><br>MesOf ♥<br>説明(H)<br>免費的 Ho                                                                                                    | net Explo<br>② 憑證錯<br>tmail @ 新                                                                                                    | DTET<br>Щ ₪<br>IIIII (kiiiiii)                                                                                                    | ★ × ア     ■庫      ▼                                                                                                    | Live Search                                                                                                    | 「信任的網站」 1 1 利可(P) ▼                                                                    | 安全性(3)                                  | <ul> <li>・ 100% ・</li> <li>・ ご具(Q) ・ @・</li> <li>・ 工具(Q) ・ @・</li> <li>額音询!定制券录音页</li> </ul>                                                                                                    |
| <ul> <li>中国工商银行路</li> <li>●中国工商银行路</li> <li>●●●●●</li> <li>■</li> <li>■</li> <li>■</li> <li>●</li> <li>●<td>■<mark>外个人</mark>网<br/>33.41.2.135<br/>就親(⊻) 我助<br/>建議的網知<br/>本个人网上智</td><td>列上银行<br/>わようます。<br/>お最愛(A)<br/>↓ ● 自<br/>限行</td><td>ず - Windo<br/>nk/index.kp<br/>) 工具(I)<br/>)<br/>I訂連結 @</td><td>ows Inter<br/>TreaCe ✓<br/>說明(H)<br/>免費的 Ho</td><td>net Explo<br/>&gt;&gt; 憑證錯<br/>tmail @ 新</td><td>DJFEJT<br/>誤 図<br/>到頁快訊<br/>{</td><td>サ×<br/>高庫 ▼<br/>1 ・ 5</td><td>Live Search</td><td>「信任的網站」<br/>」<br/>「利頁(P)▼</td><td>安全性(2)<br/>定期账户余</td><td><ul> <li>・ 100% ・</li> <li>・ ご具(Q) ・ 2・</li> <li>・ ご具(Q) ・ 2・</li> <li>線査询(定利登录音页</li> </ul></td></li></ul>                                                                                                    | ■ <mark>外个人</mark> 网<br>33.41.2.135<br>就親(⊻) 我助<br>建議的網知<br>本个人网上智                                                                                                    | 列上银行<br>わようます。<br>お最愛(A)<br>↓ ● 自<br>限行                                                                                                    | ず - Windo<br>nk/index.kp<br>) 工具(I)<br>)<br>I訂連結 @                                                                                                    | ows Inter<br>TreaCe ✓<br>說明(H)<br>免費的 Ho                                                                                                    | net Explo<br>>> 憑證錯<br>tmail @ 新                                                                                                    | DJFEJT<br>誤 図<br>到頁快訊<br>{                                                                                                    | サ×<br>高庫 ▼<br>1 ・ 5                                                                                                    | Live Search                                                                                                    | 「信任的網站」<br>」<br>「利頁(P)▼                                                                | 安全性(2)<br>定期账户余                         | <ul> <li>・ 100% ・</li> <li>・ ご具(Q) ・ 2・</li> <li>・ ご具(Q) ・ 2・</li> <li>線査询(定利登录音页</li> </ul>                                                                                                    |
| <ul> <li>中国工商银行路</li> <li>● 中国工商银行路</li> <li>「「「」」」</li> <li>「「」」」</li> <li>「「」」」</li> <li>「」」</li> <li>● 中国工商银行海外</li> <li>ICBC (王)</li> </ul>                                                                                                    | 每外个人区<br>33.41.2.135<br>就視(2) 我的<br>建議的和社<br>卡个人网上電                                                                                                    | <b>对上银行</b><br>的最愛(A)<br>日 ● 自<br>限行<br>【 <b>门</b> _                                                                                                    | Ť - Windo<br>nk/index.hp<br>)工具(I)<br>1訂連結 ව                                                                                                    | ws Inter<br>mark ✓<br>就明(II)<br>免費的 Ho                                                                                                    | net Explo<br>>> 憑證錯<br>tmail @] 約                                                                                                    | DTET<br>誤 図<br>到頁快訊<br>{                                                                                                    | サ× 2<br>国庫 <del>、</del><br>計・日                                                                                                    | ≧ Live Search                                                                                                    | 《信任的網站<br>》<br>》<br>家 —————————————————————————————————                                | 安全性(2)<br>定期账户余                         | <ul> <li>◆ 100% ◆</li> <li>●</li> <li>●</li> <li>●</li> <li>▼ 工具(Q) ◆ @</li> <li>●</li> <li>●</li></ul>                                                                                                    |
| tix<br>◆ 中国工商银行路<br>◆ ● ● ● ● ● ● ● ● ● ● ● ● ● ● ● ● ● ● ●                                                                                                    | ○外个人网<br>33.41.2.135<br>就視(火) 我<br>建議的網站<br>一个人网上旬                                                                                                    | <b>对上银行</b><br>的最愛(A)<br>●                                                                                                    | <mark>デ - Windc</mark><br>NYIndexelp<br>1<br>1<br>訂連結<br>を<br>序チ使用网制                                                                                                    | ows Inter<br>Mere ▼<br>說明(出)<br>免費的 Hc                                                                                                    | net Expl<br>☞ 憑證錯<br>tmail @ 新<br>I题                                                                                                    | DJFCT<br>撰<br>到頁快訊<br>{                                                                                                    | ∰<br>چ<br>ب<br>ا<br>ب<br>ا<br>ب                                                                                                    | Live Search                                                                                                    | 「信任的網站<br>「<br>「<br>「<br>「<br>「<br>「<br>「<br>「<br>」<br>「<br>」<br>「<br>」<br>」<br>「<br>」 | 安全性(2)<br>定期账户余<br>现在时间:                | <ul> <li>100% ・</li> <li>100% ・</li> <li>二日(2)・</li> <li>工具(2) ・ </li> <li>(2)・</li> <li>(2)・</li> <li>(2) -</li> <li>(2) -</li> <li>(2) -</li> <li>(2) -</li> <li>(2) -</li> <li>(2) -</li> <li>(2) -</li> <li>(2) -</li>     &lt;</ul>                                                                                                    |
| tix<br>◆ 中国工商银行路<br>◆ ② ◆ ● 回天報<br>檔案(E) 編輯(E) 林<br>◆ 我的最愛   今 @<br>● 中国工商银行海外<br>ICBC ②<br>次迎: ×美×<br>欢迎页 我的账户 3                                                                                                    | ■分个人网<br>33.41.2.135<br>就視(型) 我<br>建議的網知<br>建議的網知<br>小人网上智<br>【系统公告:<br>計册账户转账                                                                                                    | <b>列上银行</b><br>約最愛(A)<br>↓ ② 自<br>見行<br><b>↓ 门</b> _<br>对外转账                                                                                                    | <ul> <li>         び - Windex by          L其(I)      </li> <li>         T其(I)         </li> <li>         信団連結         </li> <li> </li> <li>         S户于使用网         </li> <li>         C山花教     </li> </ul>                                                                                                    | Dws Inter<br>AnexC ♥<br>説明(出)<br>免費的 Hc<br>定期存款                                                                                                    | net Expl<br>· 漂聽錯<br>tmail @ 《<br>印题<br>网上贷款                                                                                                    | DJET<br>誤 2<br>可買(快訊<br>{<br>機费站                                                                                                    | サ× 2<br>画庫 ▼<br>1 ・ 回<br>网上汇市                                                                                                    | Ive Search<br>Live Search<br>全融(<br>卷用服务                                                                                                    | / 信任的網站<br>//<br>/////////////////////////////////                                     | 安全性(2)<br>定期账户余<br>现在时间:<br><u>熟点关注</u> | <ul> <li>100% ・</li> <li>100% ・</li> <li>二二二</li> <li>二二二</li> <li>二二二</li> <li>二二二</li> <li>二二二</li> <li>二二二</li> <li>二二二</li> <li>二二二</li> <li>二二二</li> <li>二二二</li> <li>二二二</li> <li>二二二</li> <li>二二二</li> <li>二二二</li> <li>二二二</li> <li>二二二</li> <li>二二二</li> <li>二二二</li> <li>二二二</li> <li>二二二</li> <li>二二二</li> <li>二二二</li> <li>二二二</li> <li>二二</li> <li>二二</li> <li>二</li> <li>二</li> <li>二</li> <li>二<!--</td--></li></ul>                                                                                                    |
| <ul> <li>中国工商银行路</li> <li>● 中国工商银行路</li> <li>▲ 和助最愛 ▲ 2</li> <li>● 中国工商银行海外</li> <li>● 中国工商银行海外</li> <li>ICBC (200)</li> <li>○ 次迎: ×美×</li> <li>次迎の 我的账户 2</li> <li>(高用卡服务 网上贵金属</li> </ul>                                                                                                    | <ul> <li> <del></del></li></ul>                                                                                                    | <b>列上银行</b><br>約最愛(A)<br>→ ② 自<br>限行<br><b>夏门</b><br>→<br>列州特账                                                                                                    | <ul> <li>         び - Windex bp<br/>加込れdex bp<br/>1 二具(I)<br/>1 訂連結         ・         </li> <li>         高户于使用网組<br/>に出汇数     </li> </ul>                                                                                                    | Dws Inter<br>AreaC ♥<br>説明(出)<br>免費的 Hc<br>免費的 Hc                                                                                                    | net Explo<br>· 憑證錯<br>tmail @ 創<br>题<br>网上贷款                                                                                                    | DJET<br>誤 图<br>时更快訊<br>者<br>繳费站                                                                                                    | ・<br>(本) × 2<br>(本) × (2)<br>(本) × (2)<br>(+) × (2)<br>(+) × (2)<br>(+) × ( | <ul> <li>Live Search</li> <li>Live Search</li> <li>شهر المحالي</li> <li>شهر المحالي</li> <li>المحالي</li> <li>المحالي</li> <li>المحال</li></ul> | 信任的網站<br>和頁(£) ▼<br>家<br>投资理财                                                          | 安全性(S)<br>定期账户余<br>现在时间:<br><b>热点关注</b> | <ul> <li>100% ・</li> <li>100% ・</li> <li>10% ・</li> <li>10% ・</li></ul>                                                                                                    |
| <ul> <li>中国工商银行送</li> <li>● 中国工商银行送</li> <li>▲ 我的最愛</li> <li>▲ 我的最愛</li> <li>▲ 我的最愛</li> <li>▲ 我的最愛</li> <li>▲ 我的最愛</li> <li>▲ 我的最愛</li> <li>▲ 我的最愛</li> <li>▲ 我的最近</li> <li>▲ 我的最近</li> <li>▲ 我的最近</li> <li>▲ 我的最近</li> <li>▲ 我的最近</li> <li>▲ 我的最近</li> <li>▲ 我的最近</li> <li>▲ 我的最近</li> <li>▲ 我的最近</li> <li>▲ 我的最近</li> <li>▲ 我的最近</li> <li>▲ 我的最近</li> <li>▲ 我的最近</li> <li>▲ 我的我的我们</li> <li>▲ 我的我们</li> <li>▲ 我的我们</li> <li>▲ 我的我们</li> <li>▲ 我们</li> <li>▲ 我们</li></ul>                                                                                                    | Fyle Control (1)     Fyle Control (1)     | <b>对上银行</b><br>(chor/perba<br>的最愛(A)<br>(→ 2) 自<br>(<br>(<br>(<br>(<br>(<br>) (<br>) (<br>) (<br>) (<br>) (<br>) (<br>) (<br>)                                                                                                    | <ul> <li>         び - Windex bp<br/>加込れdex bp<br/>1 工具(I)<br/>1 訂連結         ・         </li> <li>         高户于使用网附<br/>に出汇数     </li> </ul>                                                                                                    | Dws Inter<br>MacaO ♥<br>説明(出)<br>免費的 Hc<br>免費的 Hc                                                                                                    | net Explo<br>逐 憑證錯<br>tmail @ 創<br>网上贷款                                                                                                    | DJCT<br>撰 ❷<br>利買快訊<br>後<br>微愛站<br>☆、电ia・<br>→ いいい・                                                                                                    | ↔ × 2<br>画庫 ▼<br>・ ○<br>の上汇市<br>/415623                                                                                                    | د النعة (Live Search<br>النعة المعالية المعالية المعالية المعالية المعالية المعالية المعالية المعالية المعالية المعالية المعالية المعالية المعالية المعالية المعالية المعالية المعالية المعالية المعالية المعالية المعالية<br>المعالية المعالية المعالية المعالية المعالية المعالية المعالية المعالية المعالية المعالية المعالية المعالية الم<br>المعالية المعالية المعالية المعالية المعالية المعالية المعالية المعالية المعالية المعالية المعالية المعالية الم<br>المعالية المعالية المعالية المعالية المعالية المعالية المعالية المعالية المعالية المعالية المعالية المعالية الم<br>المعالية المعالية المعالية المعالية المعالية المعالية المعالية المعالية المعالية المعالية المعالية المعالية المعالية المعالية المعالية المعالية المعالية المعالية المعالية المعالية المعالية المعالية<br>المعالية المعالية المعالية المعالية المعالية المعالية المعالية المعالية المعالية المعالية المعالية المعالية المعالية المعالية المعالية الم<br>المعالية المعالية المعالية المعالية المعالية المعالية المعالية المعالية المعالية المعالية المعالية المعالية المعالية المعالية المعالية المعالية المعالية المعالية المعالية المعالية المعالية المعالية المعالية المعالية المعالية المعالية المعالية المعالية المعالية المعالية المعالية ا<br>معالية المعالية المعالية المعالية المعالية المعالية المعالية المعالية المعالية المعالية المعالية المعالية المعالية المعالية المعالية المعالية                                                                                                    | 「信任的網站」<br>和同頁(£) ▼<br>家<br>投资理财                                                       | 安全性(S)<br>定期账户余<br>现在时间:<br>表点关注        | <ul> <li>100% ・</li> <li>100% ・</li> <li>10% ・</li> <li>10% ・</li></ul>                                                                                                    |
| <ul> <li>中国工商银行送</li> <li>● 中国工商银行送</li> <li>▲ 設的最愛</li> <li>▲ 我的最愛</li> <li>▲ 我的最愛</li> <li>▲ 我的最愛</li> <li>▲ 我的最愛</li> <li>▲ 我的最愛</li> <li>▲ 我的最愛</li> <li>▲ 我的最愛</li> <li>▲ 我的最愛</li> <li>▲ 我的最近</li> <li>▲ 我的最近</li> <li>▲ 我的最近</li> <li>▲ 我的最近</li> <li>▲ 我的我的我们的我们的我们的我们的我们的我们的我们的我们的我们的我们的我们的我们的</li></ul>                                                                                                    | Fyle A (12,135)     State (12,135)     State (12,135)     St | <b>对上银行</b><br>(chor/perba<br>的最愛(A)<br>(→ @) 自<br>(<br>(<br>(<br>(<br>(<br>) ) (<br>(<br>) ) (<br>(<br>) ) (<br>(<br>) ) (<br>(<br>) (<br>)                                                                                                    | <ul> <li>         び - Windex bp<br/>nkAndex bp<br/>工具(I)<br/>記述結         </li> <li>         意         </li> <li>         意         </li> <li>         意         </li> <li>         意         </li> <li>         では         </li> <li>         では         </li> <li>         では         </li> <li>         では         </li> </ul>                                                                                                    | Dws Inter<br>AreaC ♥<br>説明(出)<br>免費的 Hc<br>思惑の可適到回<br>定期存款                                                                                                    | net Explo<br>逐 憑證錯<br>tmail @ 創<br>题<br>网上贷款<br>心感                                                                                                    | D <b>FCT</b><br>誤 ②<br>均質 快訊<br>{<br>缴费站<br>: <td>↔ × 2<br/>画庫 ▼<br/>・ ③<br/>の上汇市<br/>/415623<br/>macau</td> <td><ul> <li>Live Search</li> <li>Live Search</li> <li>شهر</li> <li>شهر</li></ul></td> <td>(信任的網站)<br/>相頁(£)▼<br/>家<br/>投资理财</td> <td>安全性(2)<br/>定期账户余<br/>现在时间:<br/><b>热点关注</b></td> <td><ul> <li>100% ・</li> <li>100% ・</li></ul></td> | ↔ × 2<br>画庫 ▼<br>・ ③<br>の上汇市<br>/415623<br>macau                                                                                                    | <ul> <li>Live Search</li> <li>Live Search</li> <li>شهر</li> <li>شهر</li></ul>                                                                                                    | (信任的網站)<br>相頁(£)▼<br>家<br>投资理财                                                         | 安全性(2)<br>定期账户余<br>现在时间:<br><b>热点关注</b> | <ul> <li>100% ・</li> <li>100% ・</li></ul>                                                                                      |
| <ul> <li>中国工商银行送</li> <li>●中国工商银行送</li> <li>●●中国工商银行海外</li> <li>●●中国工商银行海外</li> <li>●●中国工商银行海外</li> <li>●●中国工商银行海外</li> <li>●●日工商银行海外</li> <li>●●日工商银行海外</li> <li>●●日工商银行海外</li> <li>●●日工商银行海外</li> <li>●●日工商银行海外</li> <li>●●日工商银行海外</li> <li>●●日本</li> <li>●●日本<td><ul> <li> <del>9</del>分 个人区<br/>33.41.2.135<br/>就親(公) 我<br/>我親(公) 我<br/>建議的網如<br/>本主義的網如<br/>中人网上電<br/><b>工 観及        </b><br/>《 系统公告:<br/>出账户转账<br/>玉银信使         </li> </ul></td><td><b>对上银行</b><br/>(chor/perba<br/>的最愛(A)<br/>(→ 2) 自<br/>(<br/>(<br/>(<br/>(<br/>(<br/>) ) (<br/>(<br/>) ) (<br/>(<br/>) ) (<br/>(<br/>) ) (<br/>(<br/>) (<br/>)</td><td><ul> <li>Ĵ - Windex lap</li> <li>① 工具(I)</li> <li>1訂連結 @</li> <li>高户于使用网洲</li> <li>汇出汇款</li> </ul></td><td><b>Dws Inter</b><br/>AreaC ♥<br/>説明(出)<br/>免費的 Hc<br/>思惑の可適到回<br/>定期存款</td><td>net Explo<br/>·<br/>·<br/>·<br/>·<br/>·<br/>·<br/>·<br/>·<br/>·<br/>·</td><td>DFCT<br/>誤 ②<br/>均更快訊<br/>《<br/>織费站<br/>《八电14 ·<br/>《<br/>八电14 ·</td><td>↔ × 2<br/>画庫 ▼<br/>・ 5<br/>■上に市<br/>/415623<br/>macau</td><td>Live Search</td><td>「信任的網站」<br/>相関頁(£)▼<br/>家<br/>投资理财</td><td>安全性(2)<br/>定期账户余<br/>现在时间:<br/><b>热点关注</b></td><td><ul> <li>100%・</li> <li>100%・</li> <li>100%*</li> <li>100%*</li> <l< td=""></l<></ul></td></li></ul>                                                                                                    | <ul> <li> <del>9</del>分 个人区<br/>33.41.2.135<br/>就親(公) 我<br/>我親(公) 我<br/>建議的網如<br/>本主義的網如<br/>中人网上電<br/><b>工 観及        </b><br/>《 系统公告:<br/>出账户转账<br/>玉银信使         </li> </ul>                                                                                                    | <b>对上银行</b><br>(chor/perba<br>的最愛(A)<br>(→ 2) 自<br>(<br>(<br>(<br>(<br>(<br>) ) (<br>(<br>) ) (<br>(<br>) ) (<br>(<br>) ) (<br>(<br>) (<br>)                                                                                                    | <ul> <li>Ĵ - Windex lap</li> <li>① 工具(I)</li> <li>1訂連結 @</li> <li>高户于使用网洲</li> <li>汇出汇款</li> </ul>                                                                                                    | <b>Dws Inter</b><br>AreaC ♥<br>説明(出)<br>免費的 Hc<br>思惑の可適到回<br>定期存款                                                                                                    | net Explo<br>·<br>·<br>·<br>·<br>·<br>·<br>·<br>·<br>·<br>·                                                                                                    | DFCT<br>誤 ②<br>均更快訊<br>《<br>織费站<br>《八电14 ·<br>《<br>八电14 ·                                                                                                    | ↔ × 2<br>画庫 ▼<br>・ 5<br>■上に市<br>/415623<br>macau                                                                                                    | Live Search                                                                                                    | 「信任的網站」<br>相関頁(£)▼<br>家<br>投资理财                                                        | 安全性(2)<br>定期账户余<br>现在时间:<br><b>热点关注</b> | <ul> <li>100%・</li> <li>100%・</li> <li>100%*</li> <li>100%*</li> <l< td=""></l<></ul>                                                                                                 |
| <ul> <li>中国工商银行送</li> <li>●中国工商银行送</li> <li>●●回口</li> <li>●●回工商银行海外</li> <li>●●</li> <li>●●</li> <li>●●</li> <li>●</li> <li>●</li></ul>                                                                                                    | Fyle A (12,135)     Standard (12,135)     Standard (12,1 | <b>对上银行</b><br>(chor/perba<br>的最愛(A)<br>(→ 2) 自<br>(<br>(<br>)<br>(<br>)<br>(<br>)<br>(<br>)<br>(<br>)<br>(<br>)<br>(<br>)<br>(<br>)<br>(<br>)                                                                                                    | <ul> <li>Ĵ - Windex lap</li> <li>① 工具(I)</li> <li>1訂連結 @</li> <li>高户于使用网洲</li> <li>汇出汇款</li> </ul>                                                                                                    | <b>Dws Inter</b><br><sup>1</sup><br><sup>1</sup><br><sup>1</sup><br><sup>1</sup><br><sup>1</sup><br><sup>1</sup><br><sup>1</sup><br><sup>1</sup>                                 | net Explo<br>逐 憑證錯<br>tmail 2 創<br>加题<br>网上贷款<br>"L.5<br>议款人开户                                                                                                    | DIGT<br>編 ②<br>如頁(快訊)<br>《<br>微慶站<br>《<br>《<br>、<br>八<br>地址:<br>"<br>(<br>)<br>(<br>)<br>)<br>(<br>)<br>)<br>(<br>)<br>(<br>)<br>)<br>(<br>)<br>)<br>(<br>)<br>)<br>(<br>)<br>)<br>(<br>)<br>)<br>(<br>)<br>)<br>(<br>)<br>)<br>(<br>)<br>)<br>(<br>)<br>)<br>(<br>)<br>)<br>)<br>(<br>)<br>)<br>)<br>(<br>)<br>)<br>)<br>)<br>(<br>)<br>)<br>)<br>)                                                                                                    | ↔ × 2<br>画庫 ▼<br>・ 5<br>の上に市<br>/415623<br>macau<br>中国                                                                                                    | Live Search<br>Live Search<br>全融(<br>名P服务                                                                                                    | 「信任的網站」                                                                                | 安全性(2)<br>定期账户余<br>现在时间:<br><b>热点关注</b> | <ul> <li>100%・</li> <li>100%・</li> <li>二二(2)</li> <li>二二(2)</li> <li>二二(2)</li> <li>二二(2)</li> <li>14:59:00</li> <li>図管理</li> <li>14:59:00</li> <li>図管理</li> </ul>                                                                                                    |
| <ul> <li>中国工商银行并</li> <li>●中国工商银行并</li> <li>● ● ● ● ● ●</li> <li>● ● ● ●</li> <li>● ● ●</li> <li>● ● ●</li> <li>● ●</li> <li>● ●</li> <li>● ●</li> <li>● ●</li> <li>● ●</li> <li>● ●</li> <li>● ●</li> <li>● ●</li> <li>● ●</li> <li>● ●</li> <li>● ●</li> <li>● ●</li> <li>● ●</li> <li>● ●</li> <li>● ●</li> <li>● ●</li> <li>● ●</li> <li>● ●</li> <li>● ●</li> <li>●</li> <li>●</li> <li>●</li></ul>                                                                                                    | <ul> <li> <del>9</del>外 个人区<br/>33.41.2.135<br/>就親(公) 我<br/>我         就親(公) 我<br/>建議的網如<br/>卡人 网上包<br/><b>工 银及        </b><br/><b>工 銀</b>/夏<br/>王 銀信便         </li> </ul>                                                                                                    | <b>对上银行</b><br>(chor/sector<br>的最愛(A)<br>(→ 2) 自<br>限行<br>【门<br>对外转账                                                                                                    | <ul> <li>Ĵ - Windex Igr</li> <li>工具(I)</li> <li>1訂連結</li> <li> </li> <li></li></ul>                                                                                                    | Dws Inter<br>AreaC ♥<br>說明(出)<br>免費的 Hc<br>免費的 Hc                                                                                                    | net Explo<br>逐 憑證錯<br>tmail 2 創<br>加感<br>网上贷款<br>心感<br>收款人开戶<br>收款料                                                                                                    | DTCT<br>誤 ②<br>如頁 快 訊<br>《<br>微愛站<br>《<br>、<br>、<br>、<br>、<br>、<br>、<br>、<br>、<br>、<br>、<br>、<br>、<br>、                                                                                                    | ↔ × 2 圖庫 ▼ → 5 → 5 → 10 → 10 →                                                                                                    | Live Search<br>Live Search<br>全融(<br>名中服务                                                                                                    | 《信任的網站<br>和頁(£)▼<br>次<br>投资理财                                                          | 安全性(2)<br>定期账户余<br>现在时间:<br><b>热点关注</b> | <ul> <li>100%・</li> <li>100%・</li> <li>二二(2)</li> <li>二二(2)</li> <li>二二(2)</li> <li>二二(2)</li> <li>14:59:00</li> <li>課告理</li> </ul>                                                                                                    |
| <ul> <li>中国工商银行送</li> <li>中国工商银行送</li> <li>●</li> <li>●</li></ul>                                                                                                    | ○外个人区<br>33.41.2.135<br>就視(公) 我說<br>建議的網站<br>个人网上包 ● 系统公告: ■ 新账户转账 ■ 工銀信使                                                                                                    | <b>对上银行</b><br>(char/section<br>的最愛(A)<br>(→ 2) 自<br>限行<br>【门<br>对外转账                                                                                                    | <ul> <li>Ĵ - Winde<br/>nkAndex.pp</li> <li>工具(I)</li> <li>1訂連結</li> <li></li> <li></li></ul>                                                                                                    | Dws Inter<br>AreaC ♥<br>說明(出)<br>免費的 Hc<br>免費的 Hc                                                                                                    | net Explo<br>逐 憑證錯<br>tmail 2 創<br>加感<br>网上贷款<br>心感<br>收款人开戶<br>收款制<br>收款                                                                                                    | DTCT<br>誤 ②<br>切買 快 訊<br>参<br>参<br>参<br>参<br>、<br>、<br>、<br>、<br>、<br>、<br>、<br>、<br>、<br>、<br>、<br>、<br>、                                                                                                    |                                                                                                    | Live Search<br>Live Search<br>全融(<br>奢户服务                                                                                                    | 《信任的網站<br>納町(£)▼<br>家<br>投资理财                                                          | 安全性(2)<br>定期账户余<br>现在时间:<br><b>热点关注</b> | <ul> <li>100%・</li> <li>100%・</li> <li>二二(2)</li> <li>二二(2)</li> <li>二二(2)</li> <li>二二(2)</li> <li>14:59:00</li> <li>課告理</li> </ul>                                                                                                    |
| <ul> <li>中国工商银行送</li> <li>中国工商银行送</li> <li>●</li> <li>●</li></ul>                                                                                                    | ○外个人区<br>33.41.2.135<br>就視(公) 我說<br>建議的網站<br>个人网上包 ● 系统公告: ■ 新账户转账 ● 工銀信使                                                                                                    | <b>对上银行</b><br>(hor/selfa<br>分最愛(A)<br>(→ 2) 自<br>限行<br>【门<br>对外转账                                                                                                    | <ul> <li>Ĵ - Winde<br/>nkAndex.pp</li> <li>工具(I)</li> <li>1訂連結</li> <li>         高户于使用网始<br/>江出汇款     </li> </ul>                                                                                                    | <b>Dws Inter</b><br>AreaC ♥<br>說明(出)<br>免費的 He<br>免費的 He<br>定期存款                                                                                                    | net Explo<br>逐 憑證錯<br>tmail 2 (1)<br>加感<br>网上贷款<br>"L.so<br>"比較人开戶<br>收款<br>收款<br>收款                                                                                                    | DTCT<br>誤 ②<br>切買快訊<br>参数<br>数要站<br>(八地址:<br>(八地址:<br>(八が本国)<br>(八本)<br>(八本)<br>(八<br>)<br>(八本)<br>(八本)<br>(八本)<br>(八<br>)<br>(八本)<br>(八<br>)<br>(八<br>)<br>(<br>)<br>(                                                                                                    |                                                                                                    | <ul> <li>Live Search</li> <li>Live Search</li> <li>金融(</li> <li>春户服务</li> <li>149300101</li> </ul>                                                                                                    | 《信任的網站<br>納町(£)▼                                                                       | 安全性(S)<br>定期账户余<br>现在时间:<br><b>热点关注</b> | <ul> <li>・ 100% ・</li> <li>・ 工具(Q) ・ ・</li> <li>・ 工具(Q) ・ ・</li> <li>・</li> <li>・</li></ul>                                                                                                    |
| <ul> <li>         中国工商银行終         <ul> <li>             中国工商银行終             <li> <li> <li></li></li></li></li></ul></li></ul>                                                                                                    | GAM 个人区     GAM     GAM      | 図上银行<br>(Ar / を) 自<br>まで<br>まで<br>まで<br>まで<br>まで<br>まで<br>まで<br>まで<br>まで<br>まで                                                                                                    | Ĵ - Windc<br>nkAndex.pp<br>) 工具(I)<br>1<br>訂連結 ●                                                                                                    | <b>)ws Inter</b><br><sup>Marea</sup> C ♥<br>說明(出)<br>免費的 Hc<br>免費的 Hc                                                                                                    | net Explo<br>逐 憑證錯<br>tmail @ 《<br>加感<br>网上贷款<br>化感<br>收款人开戶<br>收款<br>收款<br>收款                                                                                                    | DTCT<br>襲 登<br>切買快訊<br>参数<br>数要站<br>(八地址:<br>(八地址:<br>(八地址:<br>(八地本在国)<br>(八地本在国)<br>(八地本本)<br>(八地本本)<br>(八地本本)<br>(八地本本)<br>(八地本本)<br>(八地本本)<br>(八地本本)<br>(八地本本)<br>(八地本本)<br>(八地本本)<br>(八地本)<br>(八地本本)<br>(八地本本)<br>(八地本本)<br>(八地本本)<br>(八地本本)<br>(八地本本)<br>(八地本本)<br>(八地本本)<br>(八地本本)<br>(八地本本)<br>(八地本本)<br>(八地本本)<br>(八地本本)<br>(八地本本)<br>(八地本本)<br>(八地本本)<br>(八地本本)<br>(八地本本)<br>(八地本本)<br>(八地本本)<br>(八地本本)<br>(八地本本)<br>(八地本本)<br>(八地本本)<br>(八地本本)<br>(八地本本)<br>(八地本本)<br>(八地本本)<br>(八地本本)<br>(八世本本)<br>(八世本)<br>(八世)<br>(八世)<br>(八世)<br>(八世)<br>(八世)<br>(八世)<br>(八世)<br>(八世)<br>(八世)<br>(八世)<br>(八世)<br>(八世)<br>(八世)<br>(八世)<br>(八世)<br>(八世)<br>(八世)<br>(八世)<br>(八世)<br>(八世)<br>(八世)<br>(八世)<br>(八世)<br>(八世)<br>(八世)<br>()<br>()<br>()<br>()<br>()<br>()<br>()<br>()<br>()<br>(                                                                                                    |                                                                                                    | <ul> <li>Live Search</li> <li>Live Search</li> <li>金融(</li> <li>春户服务</li> <li>149300101</li> </ul>                                                                                                    | 《信任的網站<br>納買(£)▼                                                                       | 安全性(S)<br>定期账户余<br>现在时间:<br><b>热点关注</b> | <ul> <li>100%・</li> <li>100%・</li> <li>二二(0)・</li> <li>(1)</li> <li>(1)</li> <li>(</li></ul>                                                                                                    |
| <ul> <li>記載</li> <li>中国工商银行業</li> <li>● 回転</li> <li>● 回転</li> <li>● 報告</li> <li>● 報告</li></ul>                                                                                                    | GAM 个人区     Gamma and a constraint of the second second | <b>対上银行</b><br>約最愛(A)<br>→ 2)<br>自<br>展行<br>そ<br>引<br>明! 如2<br>対外特账                                                                                                    | <ul> <li> <b>ブ - Windc</b><br/>ILAndex bp<br/>エ具(I)<br/>信打連結</li></ul>                                                                                                    | Dws Inter<br>YatesC ♥<br>說明(出)<br>免費的 Ho<br>免費的 Ho                                                                                                    | net Explo<br>◎<br>速<br>総<br>部<br>部<br>一<br>部<br>一<br>の<br>上<br>分<br>数<br>、<br>平<br>「<br>心<br>家<br>、<br>、<br>、<br>、<br>、<br>、<br>、<br>、<br>、<br>、<br>、<br>、<br>、                                                                                                    | DTCT<br>襲 20<br>取 (快 部)<br>参数<br>一<br>数要站<br>(八 地地:<br>一<br>(小 地址:<br>一<br>(小 地址:<br>一<br>(小 地址:<br>一<br>(小 地址:<br>一<br>(小 地址:<br>一<br>(小 地址:<br>一<br>(小 地址:<br>一<br>(小 地址:<br>(小 地址:<br>() () () () () () () () () () () () () (                                                                                                    |                                                                                                    | <ul> <li>Live Search</li> <li>Live Search</li> <li>金融(</li> <li>布户服务</li> <li>149300101</li> </ul>                                                                                                    | 《信任的網站<br>》<br>》<br>家<br>                                                              | 安全性(S)<br>定期账户参<br>现在时间:<br>熟点关注        | <ul> <li>100% ・</li> <li>100% ・</li> <li>二二(0) ・ (0)</li> <li>(1)</li> <li>(2)</li> <li>(2)</li> <li>(3)</li> <li>(4)</li> <li>(4)</li></ul>                                                                                                    |
| <ul> <li>売成</li> <li>中国工商银行業</li> <li>● 回口の</li> <li>● 回口の</li> <li>● 和国工商银行海外</li> <li>● 和国工商银行海外</li> <li>● 和国工商組合国</li> <li>● 和国工商組合国</li> <li>● 和国工商組合国</li> <li>● 和国工商組合国</li> <li>● 和国工商組合国</li> <li>● 和国工商組合国</li> <li>● 和国工商組合国</li> <li>● 和国工商組合国</li> <li>● 和国工商組合国</li> <li>● 和国工商組合国</li> <li>● 和国工商組合国</li> <li>● 和国工商組合国</li> <li>● 和国工商組合国</li> <li>● 和国工商組合国</li> <li></li></ul>                                                                                                    | <ul> <li> <del>9</del>外个人区<br/>33.41.2.135<br/>就視(い) 我<br/>我</li></ul>                                                                                                    | 図上银行<br>お最愛(A)<br>・ 2 自<br>限行<br>【门<br>対外特账                                                                                                    | Ĵ - Windc<br>nkAndex.pp<br>) 工具(I)<br>1<br>訂連結 ●                                                                                                    | <b>)ws Inter</b><br><sup>1</sup><br><sup>1</sup><br><sup>1</sup><br><sup>1</sup><br><sup>1</sup><br><sup>1</sup><br><sup>1</sup><br><sup>1</sup><br><sup>1</sup><br><sup>1</sup> | net Expl<br>>> 憑證錯<br>tmail @ {{<br>加感<br>网上贷款<br>心感<br>心感<br>化感<br>收数人开户<br>收数<br>收载<br>收载                                                                                                    | DTCT<br>襲 2<br>1<br>1<br>2<br>1<br>2<br>1<br>1<br>1<br>1<br>1<br>1<br>1<br>1<br>1<br>1<br>1<br>1<br>1                                                                                                    | ★ × 2<br>画庫 ▼<br>★                                                                                                    | <ul> <li>Live Search</li> <li>Live Search</li> <li>金融(</li> <li>金融(</li> <li>本戸服务</li> <li>149300101</li> </ul>                                                                                                    | 《信任的網站<br>納買(£)▼                                                                       | 安全性(S)<br>定期账户余<br>現在时间:<br>熟点关注        | <ul> <li>・ 100% ・</li> <li>・ 工具(①) ・ ・</li> <li>・ 工具(①) ・ ・</li> <li>・ 工具(①) ・ ・</li> <li>・ 工具(①) ・ ・</li> <li>・ 工具(①) ・ ・</li> <li>・ 工具(①) ・ ・</li> <li>・ 工具(①) ・</li> <li>・ 工具(①) ・</li></ul>                                   |
| <ul> <li>末成</li> <li>中国工商银行業</li> <li>● 回口の</li> <li>● 回口の</li> <li>「「「」」」</li> <li>● 中国工商银行海外</li> <li>● 中国工商银行海外</li> <li>● 中国工商银行海外</li> <li>● 日工商银行海外</li> <li>● 日工商银行海外</li> <li>● 日工商银行海外</li> <li>● 日工商银行海外</li> <li>● 日工商银行海外</li> <li>● 日工商</li> <li>● 日工商</li> <li>● 日工商</li> <li>● 日工商</li> <li>● 日工商</li> <li>● 日工商</li> <li>● 日工</li> <li>● 日工</li> <li>● 日工</li> <li>● 日工</li> <li>● 日工</li> <li>● 日工</li> <li>● 日工</li> <li>● 日工</li> <li>● 日工</li> <li>● 日工</li> <li>● 日工</li> <li>● 日工</li> <li>● 日工</li> <li>● 日</li> <li>● 日</li> <li>● 日</li> <li>● 日</li> <li>■ 日</li> <li>■ 日<td><ul> <li> <del>9</del>外个人区<br/>33.41.2.135<br/>33.41.2.135<br/>建議的網站<br/>本主義的網站<br/><b>二</b><br/><b>二</b><br/><b>二</b><br/>王銀信使</li></ul></td><td><b>対上银行</b><br/>約最愛(A)<br/>→ 2) 自<br/>限行<br/><b>そけ</b><br/></td><td><ul> <li>         「 - Windc<br/>ILAndex bp<br/>工具(I)<br/>I訂連結         <ul> <li> </li> <li> </li> <li> </li> <li> </li> <li> </li> <li> </li> <li> </li> <li> </li> <li> </li> <li> </li> <li> </li> </ul> <ul> <li> </li> <li> </li> <li> <td>Dws Inter<br/>AreaC ♥<br/>說明(出)<br/>免費的 Ho<br/>免費的 Ho</td><td>net Expl<br/>◎<br/>漆<br/>漆<br/>漆<br/>漆<br/>漆<br/>漆<br/>漆<br/>※<br/>部<br/>一<br/>御<br/>一<br/>一<br/>和<br/>二<br/>二<br/>二<br/>二<br/>二<br/>二<br/>二<br/>二<br/>二<br/>二<br/>二<br/>二<br/>二</td><td>DTCT<br/>襲 ②<br/>の可使け割<br/>小夏(快割)<br/>小夏(快割)<br/>小夏(大割)<br/>小夏(大)<br/>小司)<br/>小司(大)<br/>小司)<br/>小司(大)<br/>小司)<br/>小司)<br/>小司(大)<br/>小司)<br/>小司)<br/>小司(大)<br/>小司)<br/>小司)<br/>小司(大)<br/>小司)<br/>小司)<br/>小司(大)<br/>小司)<br/>小司)<br/>小司(大)<br/>小司)<br/>小司)<br/>小司(大)<br/>小司)<br/>小司)<br/>小司(大)<br/>小司)<br/>小司)<br/>小司)<br/>小司(大)<br/>小司)<br/>小司)<br/>小司(大)<br/>小司)<br/>小司)<br/>小司(大)<br/>小司)<br/>小司)<br/>小司)<br/>小司)<br/>小司(<br/>小司)<br/>小司)<br/>小司)<br/>小司)<br/>小司)<br/>小司)<br/>小司)<br/>小司)</td><td></td><td><ul> <li>Live Search</li> <li>Live Search</li> <li>金融(</li> <li>本中服务</li> <li>本中服务</li> <li>49300101</li> <li>149300101</li> </ul></td><td>/ 信任的網站<br/>// // // // // // // // // // // // //</td><td>安全性(S)<br/>定期账户参<br/>现在时间:<br/>熟点关注</td><td><ul> <li>100% ・</li> <li>100% ・</li> <li>工具(①) ・ ・</li> <li>(2)</li> <li>(2)</li> <li>(3)</li> <li>(4)</li> <li>(4)</li></ul></td></li></ul></li></ul></td></li></ul> | <ul> <li> <del>9</del>外个人区<br/>33.41.2.135<br/>33.41.2.135<br/>建議的網站<br/>本主義的網站<br/><b>二</b><br/><b>二</b><br/><b>二</b><br/>王銀信使</li></ul>                                                                                                    | <b>対上银行</b><br>約最愛(A)<br>→ 2) 自<br>限行<br><b>そけ</b><br>                                                                                                    | <ul> <li>         「 - Windc<br/>ILAndex bp<br/>工具(I)<br/>I訂連結         <ul> <li> </li> <li> </li> <li> </li> <li> </li> <li> </li> <li> </li> <li> </li> <li> </li> <li> </li> <li> </li> <li> </li> </ul> <ul> <li> </li> <li> </li> <li> <td>Dws Inter<br/>AreaC ♥<br/>說明(出)<br/>免費的 Ho<br/>免費的 Ho</td><td>net Expl<br/>◎<br/>漆<br/>漆<br/>漆<br/>漆<br/>漆<br/>漆<br/>漆<br/>※<br/>部<br/>一<br/>御<br/>一<br/>一<br/>和<br/>二<br/>二<br/>二<br/>二<br/>二<br/>二<br/>二<br/>二<br/>二<br/>二<br/>二<br/>二<br/>二</td><td>DTCT<br/>襲 ②<br/>の可使け割<br/>小夏(快割)<br/>小夏(快割)<br/>小夏(大割)<br/>小夏(大)<br/>小司)<br/>小司(大)<br/>小司)<br/>小司(大)<br/>小司)<br/>小司)<br/>小司(大)<br/>小司)<br/>小司)<br/>小司(大)<br/>小司)<br/>小司)<br/>小司(大)<br/>小司)<br/>小司)<br/>小司(大)<br/>小司)<br/>小司)<br/>小司(大)<br/>小司)<br/>小司)<br/>小司(大)<br/>小司)<br/>小司)<br/>小司(大)<br/>小司)<br/>小司)<br/>小司)<br/>小司(大)<br/>小司)<br/>小司)<br/>小司(大)<br/>小司)<br/>小司)<br/>小司(大)<br/>小司)<br/>小司)<br/>小司)<br/>小司)<br/>小司(<br/>小司)<br/>小司)<br/>小司)<br/>小司)<br/>小司)<br/>小司)<br/>小司)<br/>小司)</td><td></td><td><ul> <li>Live Search</li> <li>Live Search</li> <li>金融(</li> <li>本中服务</li> <li>本中服务</li> <li>49300101</li> <li>149300101</li> </ul></td><td>/ 信任的網站<br/>// // // // // // // // // // // // //</td><td>安全性(S)<br/>定期账户参<br/>现在时间:<br/>熟点关注</td><td><ul> <li>100% ・</li> <li>100% ・</li> <li>工具(①) ・ ・</li> <li>(2)</li> <li>(2)</li> <li>(3)</li> <li>(4)</li> <li>(4)</li></ul></td></li></ul></li></ul> | Dws Inter<br>AreaC ♥<br>說明(出)<br>免費的 Ho<br>免費的 Ho                                                                                                    | net Expl<br>◎<br>漆<br>漆<br>漆<br>漆<br>漆<br>漆<br>漆<br>※<br>部<br>一<br>御<br>一<br>一<br>和<br>二<br>二<br>二<br>二<br>二<br>二<br>二<br>二<br>二<br>二<br>二<br>二<br>二                                                                                                    | DTCT<br>襲 ②<br>の可使け割<br>小夏(快割)<br>小夏(快割)<br>小夏(大割)<br>小夏(大)<br>小司)<br>小司(大)<br>小司)<br>小司(大)<br>小司)<br>小司)<br>小司(大)<br>小司)<br>小司)<br>小司(大)<br>小司)<br>小司)<br>小司(大)<br>小司)<br>小司)<br>小司(大)<br>小司)<br>小司)<br>小司(大)<br>小司)<br>小司)<br>小司(大)<br>小司)<br>小司)<br>小司(大)<br>小司)<br>小司)<br>小司)<br>小司(大)<br>小司)<br>小司)<br>小司(大)<br>小司)<br>小司)<br>小司(大)<br>小司)<br>小司)<br>小司)<br>小司)<br>小司(<br>小司)<br>小司)<br>小司)<br>小司)<br>小司)<br>小司)<br>小司)<br>小司)                                                                                                    |                                                                                                    | <ul> <li>Live Search</li> <li>Live Search</li> <li>金融(</li> <li>本中服务</li> <li>本中服务</li> <li>49300101</li> <li>149300101</li> </ul>                                                                                                    | / 信任的網站<br>// // // // // // // // // // // // //                                      | 安全性(S)<br>定期账户参<br>现在时间:<br>熟点关注        | <ul> <li>100% ・</li> <li>100% ・</li> <li>工具(①) ・ ・</li> <li>(2)</li> <li>(2)</li> <li>(3)</li> <li>(4)</li> <li>(4)</li></ul>                                                                                                    |
| <ul> <li>末成</li> <li>中国工商银行業</li> <li>● 回口の</li> <li>● 和国工商银行海外</li> <li>● 和国工商银行海外</li> <li>● 和国工商银行海外</li> <li>● 日工商银行海外</li> <li>● 日工商银行海外</li> <li>● 日工商银行海外</li> <li>● 日工商银行海外</li> <li>● 日工商银行海外</li> <li>● 日工商银行海外</li> <li>● 日工商银行海外</li> <li>● 日工商银行海外</li> <li>● 日工商银行海外</li> <li>● 日工商</li> <li>● 日工商</li> <li>● 日</li> <li>● 日</li>     &lt;</ul>                                                                                                    | <ul> <li> <del>9</del>外个人区<br/>33.41.2.135<br/>33.41.2.135<br/>建議的網站<br/>建議的網站<br/><b>小</b>人网上電<br/><b>工 観及         </b><br/><b>工 観及         </b><br/><b>工 観</b><br/><b>工 観</b><br/><b>工</b> 観信使<br/><b>工</b> 戦信使         </li> </ul>                                                                                                    | <b>列上银行</b><br>約最愛(A)<br>→ 2)自<br>限行<br><b>そり</b><br>一<br>別訳! 如2<br>対外特账                                                                                                    | <ul> <li>Ĵ - Windc</li> <li>mkAndex.sp</li> <li>〕 工具(I)</li> <li>1富丁連結</li> <li>②</li> <li>⑤</li> <li>亭子・使用网網</li> <li>汇出汇款</li> </ul>                                                                                                    | Dws Inter<br>AreaC ♥<br>說明(出)<br>免費的 Ho<br>免費的 Ho<br>定期存款                                                                                                    | net Explo<br>◎<br>速<br>認<br>個<br>一<br>個<br>一<br>個<br>一<br>一<br>の<br>上<br>伝<br>数<br>一<br>一<br>の<br>上<br>伝<br>数<br>一<br>の<br>二<br>数<br>の<br>上<br>伝<br>数<br>一<br>の<br>二<br>数<br>の<br>二<br>の<br>数<br>人<br>开<br>チ<br>一<br>の<br>数<br>人<br>开<br>チ<br>一<br>の<br>数<br>人<br>开<br>チ<br>の<br>、<br>の<br>ま<br>の<br>、<br>の<br>ま<br>の<br>、<br>の<br>ま<br>の<br>、<br>の<br>ま<br>の<br>、<br>の<br>ま<br>の<br>、<br>の<br>ま<br>の<br>、<br>の<br>ま<br>の<br>、<br>の<br>ま<br>の<br>、<br>の<br>ま<br>の<br>、<br>の<br>の<br>、<br>の<br>の<br>、<br>の<br>の<br>、<br>の<br>の<br>、<br>の<br>の<br>、<br>の<br>の<br>の<br>、<br>の<br>の<br>、<br>の<br>の<br>、<br>の<br>の<br>、<br>の<br>の<br>、<br>の<br>の<br>、<br>の<br>の<br>、<br>の<br>の<br>、<br>の<br>の<br>、<br>の<br>の<br>、<br>の<br>の<br>、<br>の<br>の<br>、<br>の<br>の<br>、<br>の<br>の<br>、<br>の<br>の<br>、<br>の<br>の<br>の<br>、<br>の<br>数<br>、<br>の<br>の<br>の<br>の<br>数<br>、<br>の<br>の<br>、<br>の<br>の<br>、<br>数<br>、<br>の<br>の<br>の<br>、<br>の<br>の<br>の<br>、<br>の<br>の<br>の<br>の<br>の<br>、<br>の<br>の<br>の<br>の<br>の<br>の<br>の<br>の<br>の<br>の<br>の<br>の<br>の | DTCT<br>襲 ②<br>の可使け割<br>小夏(快割)<br>小夏(快割)<br>小夏(大割)<br>小夏(大)<br>小司)<br>小司)<br>小司)<br>小司)<br>小司)<br>小司)<br>小司)<br>小司                                                                                                    |                                                                                                    | <ul> <li>Live Search</li> <li>Live Search</li> <li>金融(</li> <li>春户服务</li> <li>49300101</li> <li>149300101</li> <li>00 (仅供参考)</li> <li>00</li> </ul>                                                                                                    | 《信任的網站<br>納爾頁(£)▼<br>次子<br>一<br>投资理财                                                   | 安全性(S)<br>定期账户#<br>现在时间:<br><b>热点关注</b> | <ul> <li>100% ・</li> <li>100% ・</li> <li>二二(0) ・ (0)</li> <li>(1)</li> <li>(2)</li> <li>(2)</li> <li>(2)</li> <li>(3)</li> <li>(3)</li> <li>(4)</li> <li>(4)</li></ul>                                                                                                    |
| <ul> <li>記録</li> <li>中国工商银行業</li> <li>● 回転</li> <li>● 和国工商银行海外</li> <li>● 本国工商银行海外</li> <li>● 中国工商银行海外</li> <li>● 日工商银行海外</li> <li>● 日工商银行海外</li> <li>● 日工商银行海外</li> <li>● 日工商银行海外</li> <li>● 日工商银行海外</li> <li>● 日工商银行海外</li> <li>● 日本国工商银行海外</li> <li>● 日本国工商組合議員</li> <li>● 日本国工商組合議員</li> <li>● 日本国工商組合議員</li> <li>● 日本国工商組合議員</li> <li>● 日本国工商組合議員</li> <li>● 日本国工商組合議員</li> <li>● 日本国工商組合議員</li> <li>● 日本国工商組合議員</li> <li>● 日本国工商組合議員</li> <li>● 日本国工商組合議員</li> <li>● 日本国工商組合議員</li> <li>● 日本国工商組合議員</li> <li>● 日本国工商組合議員</li> <li>● 日本国工商組合議員</li> <li>● 日本国工商組合員</li> <li>● 日本国工商組合員</li> <li>● 日本国工商組合員</li> <li>● 日本国工商組合員</li> <li>● 日本国工商組合員</li> <li>● 日本国工商</li> <li>● 日本国工商</li> <li>● 日本国工商</li> <li>● 日本国工商</li> <li>● 日本国</li> <li>● 日本国工商</li> <li>● 日本国工商</li> <li>● 日本国工商</li> <li>● 日本国</li> <li>● 日本国</li> <li>● 日本国</li> <li>● 日本国</li> <li>● 日</li></ul>                                                                                                    | <ul> <li> <del>9</del>外个人区<br/>33.41.2.135<br/>33.41.2.135<br/>建議的網站<br/>建議的網站<br/><b>二</b><br/><b>二</b><br/><b>二</b><br/>王銀信使         </li> </ul>                                                                                                    | <ul> <li>図上银行</li> <li>(A) 小台歌</li> <li>(A) 台歌</li> <li>(A) 台歌</li> <li>(A) 台歌</li> <li>(A) 台歌</li> <li>(A) 台歌</li> <li>(A) 台歌</li> <li>(A) 台歌</li> <li>(A) 台歌</li> </ul>                                                                                                    | <ul> <li>Ĵ - Windc</li> <li>mkándex.pp</li> <li>〕 工具(I)</li> <li>1富丁連結</li> <li>②</li> <li>⑤ デナ使用网軸</li> <li>※ に出汇数</li> </ul>                                                                                                    | Dws Inter<br>AreaC ♥<br>說明(出)<br>免費的 Ho<br>完期存款                                                                                                    | net Explo<br>◎<br>速<br>徳<br>御<br>加<br>二<br>総<br>二<br>総<br>二<br>総<br>、<br>二<br>総<br>、<br>二<br>総<br>、<br>二<br>総<br>、<br>二<br>総<br>、<br>二<br>総<br>、<br>二<br>総<br>、<br>二<br>総<br>、<br>二<br>総<br>、<br>二<br>総<br>、<br>二<br>総<br>、<br>二<br>総<br>、<br>二<br>総<br>、<br>二<br>総<br>、<br>、<br>二<br>総<br>、<br>、<br>、<br>、<br>、<br>、<br>、<br>、<br>、<br>、<br>、<br>、<br>、                                                                                                    | DTCT<br>襲 20<br>19<br>19<br>19<br>19<br>19<br>19<br>19<br>10<br>10<br>10<br>10<br>10<br>10<br>10<br>10<br>10<br>10                                                                                                    |                                                                                                    | <ul> <li>Live Search</li> <li>Live Search</li> <li>金融(</li> <li>客户服务</li> <li>49300101</li> <li>149300101</li> <li>00 (仅供参考)</li> <li>00</li> </ul>                                                                                                    | 《信任的網站<br>納買(£)▼                                                                       | 安全性(S)<br>定期账户#<br>現在时间:<br><b>熟点关注</b> | <ul> <li>・ 100% ・</li> <li>・ 工具(①) ・ ・</li> <li>・ 工具(①) ・</li></ul> |
| <ul> <li>試</li> <li>中国工商银行送</li> <li>● ● ■ ○</li> <li>● ● ■ ○</li> <li>● ● ■ ○</li> <li>● ● ■ □</li> <li>● ● ■ □</li> <li>● ● ● ■ □</li> <li>● ● ● ■ □</li> <li>● ● ■ □</li> <li>● ● ■ □</li> <li>● ● ■ ■ ● ● ● ■ ● ● ● ● ● ● ● ● ● ● ● ●</li></ul>                                                                                                    | <ul> <li> <b>9 小 人 №</b> </li> <li> <b>33.41.2.135</b> </li> <li> <b>33.41.2.135</b> </li> <li> <b>建議的網站</b> </li> <li> <b>建議的網站</b> </li> <li> <b>小 八 四 日 日</b> </li> <li> <b>第 张公告</b>:         </li> <li> <b>第 张公告</b>:         </li> <li> <b>第 张公告</b>:         </li> <li> <b>第 张公告</b>:         </li> <li> <b>第 张公告</b>:         </li> <li> <b>第 张公告</b>:         </li> <li> <b>第 张公告</b>:         </li> </ul>                                                                                                    | <b>対上银行</b><br>約最愛(A)<br>→ 2) 自<br>限行<br>【门<br>対外转账                                                                                                    | <ul> <li><b>ブ - Windc</b></li> <li>加込むdex.bp</li> <li>① 工具(I)</li> <li>(訂連結 ④)</li> <li>(訂連結 ④)</li> <li>(二二二二二二二二二二二二二二二二二二二二二二二二二二二二二二二二二二二二</li></ul>                                                                                                    | Dws Inter<br>AttestC ♥<br>說明(出)<br>免費的 Ho<br>免費的 Ho                                                                                                    | net Expl                                                                                                    | DTCT<br>襲  ②<br>切買(快訊)<br>小夏(快訊)<br>小夏(快訊)<br>小家行人(小家)<br>小市地址:<br>「家行人(家)<br>小市地站<br>二、<br>小市地路<br>二、<br>小市地<br>二、<br>二、<br>二、<br>二、<br>二、<br>二、<br>二、<br>二、<br>二、<br>二、                                                                                                    |                                                                                                    | <ul> <li>Live Search</li> <li>Live Search</li> <li>金融(</li> <li>本</li> <li>本</li> <li>4</li> <li>4</li> <li>4</li> <li>4</li> <li>4</li> <li>4</li> <li>4</li> <li>4</li> <li>4</li> <li>4</li> <li>4</li> <li>4</li> <li>4</li> <li>4</li> <li>4</li> <li>4</li> <li>4</li> <li>4</li> <li>4</li> <li>4</li> <li>4</li> <li></li></ul>                                                                                                    | 《信任的網站<br>納爾頁(£) ▼<br>》家 ——<br>投资理财                                                    | 安全性(S)<br>定期账户参<br>现在时间:<br><b>热点关社</b> | <ul> <li>【100% ・</li> <li>【100% ・</li> <li>【100% ・</li> <li>【100% ・</li> <li>(20) ・</li> <li>(20) ・&lt;</li></ul>                                                                              |
| <ul> <li>就</li> <li>中国工商银行送</li> <li>●</li> <li>●</li> <li></li></ul>                                                                                                    | <ul> <li>○外一个人区</li> <li>33.41.2.135</li> <li>就視(火) 我)</li> <li>建議的約約4</li> <li>←个人网上钻</li> <li>工鉄合体</li> <li>(一一一一一一一一一一一一一一一一一一一一一一一一一一一一一一一一一一一一</li></ul>                                                                                                    | 図上银行<br>約最愛(A)<br>↓ ● 自<br>限行<br>取限! 如<br>対外特殊<br>5000000000000000000000000000000000000                                                                                                    | <ul> <li><b>ブ - Winds</b></li> <li><b>市</b>と加速を示         の         の         の         ゴ具(T)         (訂)連結         (回)         (回)</li></ul>                                                                                                    | pws Inter<br>和eaC ♥<br>說明(出)<br>免費的 Hc                                                                                                    | net Expl<br>速<br>振<br>該<br>生<br>加<br>加<br>一<br>二<br>二<br>二<br>二<br>二<br>二<br>二<br>二<br>二<br>二<br>二<br>二<br>二                                                                                                    | DTCT<br>襲 ≥<br>小質 快 訊<br>小質 快 訊<br>小質 快 訊<br>小型 快 訊<br>小型 快 訊<br>小型 快 訊<br>小型 快 訊<br>小型 大地址 :<br>小家 行名称 下 +:<br>、<br>、<br>、<br>、<br>、<br>、<br>、<br>、<br>、<br>、<br>、<br>、<br>、                                                                                                    |                                                                                                    | <ul> <li>Live Search</li> <li>Live Search</li> <li>金 融(</li> <li>布伊服务</li> <li>布伊服务</li> <li>第 伊服务</li> <li>30 (仅供参考)</li> <li>30 (辺供参考)</li> <li>返回</li> </ul>                                                                                                    | 《信任的網站<br>》<br>》<br>家<br><br>投资理财                                                      | 安全性(3)<br>定期账户余<br>现在时间:<br>热点关注        | <ul> <li>・ 100% ・</li> <li>・ 工具(①) ・ ・</li> <li>・ 工具(①) ・ ・</li> <li>・ 工具(①) ・ ・</li> <li>・ 工具(①) ・ ・</li> <li>・ 工具(①) ・ ・</li> <li>・ 工具(①) ・ ・</li> <li>・ 工具(①) ・ ・</li> <li>・ 工具(①) ・ ・</li> <li>・ 工具(①) ・ ・</li> <li>・ 工具(①) ・ ・</li> <li>・ ・</li> <li>・ 工具(①) ・ ・</li> <li>・ ・</li> <li></li></ul>                                                                                                    |
| <ul> <li>末成</li> <li>中国工商银行送</li> <li>●</li> <li>●</li> <li< td=""><td><ul> <li> <del>9</del>分 个人区<br/>33.41.2.135<br/>就現(火) 我<br/>我         就開(火) 我<br/>建議的網站<br/>小人网上<br/><b>工 駅</b> <i>3</i><br/><b>工 駅</b> <i>3</i></li></ul></td><td><b>对上银行</b><br/>的最爱(A)<br/>子 ● 自<br/>民行<br/><b>社门</b><br/>对外种账</td><td><ul> <li> <b>ブ - Winds</b> <ul> <li></li></ul></li></ul></td><td>yws Inter<br/>就明(出)<br/>免費的 Hc</td><td>net Explo</td><td>DTCT<br/>誤<br/>図<br/>(快訊)<br/>一<br/>一<br/>一<br/>一<br/>一<br/>一<br/>一<br/>一<br/>一<br/>一<br/>一<br/>一<br/>一</td><td></td><td><ul> <li>Live Search</li> <li>Live Search</li> <li>金融(</li> <li>布户服务</li> <li>布户服务</li> <li>49300101</li> <li>(仅供参考)</li> <li>返回</li> </ul></td><td>(信任的網站) 1 初頁(2) ▼ 決定理財 (注(1,0)+細目+1</td><td>安全性(2)<br/>定期账户余<br/>现在时间:<br/>热点关注</td><td><ul> <li>・ 100% ・</li> <li>・ 工具(Q) ・ ・</li> <li>・ 工具(Q) ・ ・</li> <li>・ 工具(Q) ・ ・</li> <li>・ 工具(Q) ・ ・</li> <li>・ 工具(Q) ・ ・</li> <li>・ 工具(Q) ・ ・</li> <li>・ 工具(Q) ・ ・</li> <li>・ 工具(Q) ・ ・</li> <li>・ 工具(Q) ・ ・</li> <li>・ ・</li> <li>・ 工具(Q) ・</li> <li>・ ・</li> <li>・ ・</li></ul></td></li<></ul>                                                                                                    | <ul> <li> <del>9</del>分 个人区<br/>33.41.2.135<br/>就現(火) 我<br/>我         就開(火) 我<br/>建議的網站<br/>小人网上<br/><b>工 駅</b> <i>3</i><br/><b>工 駅</b> <i>3</i></li></ul>                                                                                                    | <b>对上银行</b><br>的最爱(A)<br>子 ● 自<br>民行<br><b>社门</b><br>对外种账                                                                                                    | <ul> <li> <b>ブ - Winds</b> <ul> <li></li></ul></li></ul>                                                                                                    | yws Inter<br>就明(出)<br>免費的 Hc                                                                                                    | net Explo                                                                                                    | DTCT<br>誤<br>図<br>(快訊)<br>一<br>一<br>一<br>一<br>一<br>一<br>一<br>一<br>一<br>一<br>一<br>一<br>一                                                                                                    |                                                                                                    | <ul> <li>Live Search</li> <li>Live Search</li> <li>金融(</li> <li>布户服务</li> <li>布户服务</li> <li>49300101</li> <li>(仅供参考)</li> <li>返回</li> </ul>                                                                                                    | (信任的網站) 1 初頁(2) ▼ 決定理財 (注(1,0)+細目+1                                                    | 安全性(2)<br>定期账户余<br>现在时间:<br>热点关注        | <ul> <li>・ 100% ・</li> <li>・ 工具(Q) ・ ・</li> <li>・ 工具(Q) ・ ・</li> <li>・ 工具(Q) ・ ・</li> <li>・ 工具(Q) ・ ・</li> <li>・ 工具(Q) ・ ・</li> <li>・ 工具(Q) ・ ・</li> <li>・ 工具(Q) ・ ・</li> <li>・ 工具(Q) ・ ・</li> <li>・ 工具(Q) ・ ・</li> <li>・ ・</li> <li>・ 工具(Q) ・</li> <li>・ ・</li> <li>・ ・</li></ul>                                                                                                    |
| <ul> <li>試</li> <li>中国工商银行送</li> <li>●</li> <li>●</li> <li>○</li> <li>●</li> <li>●</li> <li>○</li> <li>○</li> <li></li></ul>                                                                                                    | <ul> <li>○ ○ ○ ○ ○ ○ ○ ○ ○ ○ ○ ○ ○ ○ ○ ○ ○ ○ ○</li></ul>                                                                                                    | <ul> <li>冈上银行</li> <li>(b) / (c) ba</li> <li>(c) 自</li> <li>(c) 自</li> <li>(c) (c) (c) (c) (c) (c) (c) (c) (c) (c)</li></ul> | <ul> <li>ブ - Winda</li> <li>1.1.1.1.1.1.1.1.1.1.1.1.1.1.1.1.1.1.1.</li></ul>                                                                                                    | yws Inter<br>說明(出)<br>免費的 Ho<br>定期存款                                                                                                    | net Expl<br>速<br>振<br>振<br>振<br>一<br>御<br>一<br>御<br>一<br>御<br>一<br>御<br>一<br>御<br>一<br>御<br>一<br>御<br>一<br>御<br>一<br>御<br>一<br>御<br>一<br>御<br>一<br>一<br>御<br>一<br>一<br>御<br>一<br>一<br>御<br>一<br>一<br>の<br>か<br>一<br>の<br>か<br>一<br>の<br>か<br>一<br>の<br>の<br>上<br>の<br>款<br>の<br>一<br>の<br>の<br>上<br>の<br>款<br>の<br>一<br>の<br>の<br>上<br>の<br>款<br>の<br>一<br>の<br>の<br>上<br>の<br>款<br>の<br>一<br>の<br>の<br>上<br>の<br>款<br>の<br>一<br>の<br>の<br>上<br>の<br>家<br>の<br>一<br>の<br>の<br>上<br>の<br>の<br>か<br>の<br>一<br>の<br>の<br>上<br>の<br>の<br>か<br>の<br>の<br>し<br>の<br>の<br>か<br>の<br>の<br>上<br>の<br>の<br>か<br>の<br>の<br>し<br>の<br>の<br>か<br>の<br>の<br>上<br>の<br>の<br>か<br>の<br>の<br>し<br>の<br>の<br>か<br>の<br>の<br>し<br>の<br>の<br>か<br>の<br>の<br>し<br>の<br>の<br>か<br>の<br>の<br>し<br>の<br>の<br>の<br>の<br>の<br>の<br>の<br>し<br>の<br>の<br>の<br>の<br>の<br>の<br>の<br>の<br>の<br>の<br>の<br>し<br>の<br>の<br>の<br>の<br>の<br>の<br>の<br>の<br>の<br>の<br>の<br>の<br>の                                                                                            | DTCT<br>編<br>一<br>算<br>使<br>課<br>一<br>一<br>一<br>一<br>一<br>一<br>一<br>一<br>一<br>一<br>一<br>一<br>一                                                                                                    |                                                                                                    | <ul> <li>Live Search</li> <li>Live Search</li> <li>金融(</li> <li>布户服务</li> <li>布户服务</li> <li>(Q供参考)</li> <li>返回</li> <li>返回</li> </ul>                                                                                                    | (信任的網站) 1 秋間頁(2) ▼ 決策理财 投资理财 信任的網站                                                     | 安全性(2)<br>定期账户余<br>現在时间:<br>熟点关注        | <ul> <li>・ 100% ・</li> <li>・ 工具(Q) ・ ・</li> <li>・ 工具(Q) ・ ・</li> <li>・ 工具(Q) ・ ・</li> <li>・ 工具(Q) ・ ・</li> <li>・ (Q) の</li> <li>・ (Q) の</li> <li>・ (Q) の</li> <li>・ (Q) の</li> <li>・ (Q) の</li> </ul>                                                                                                    |

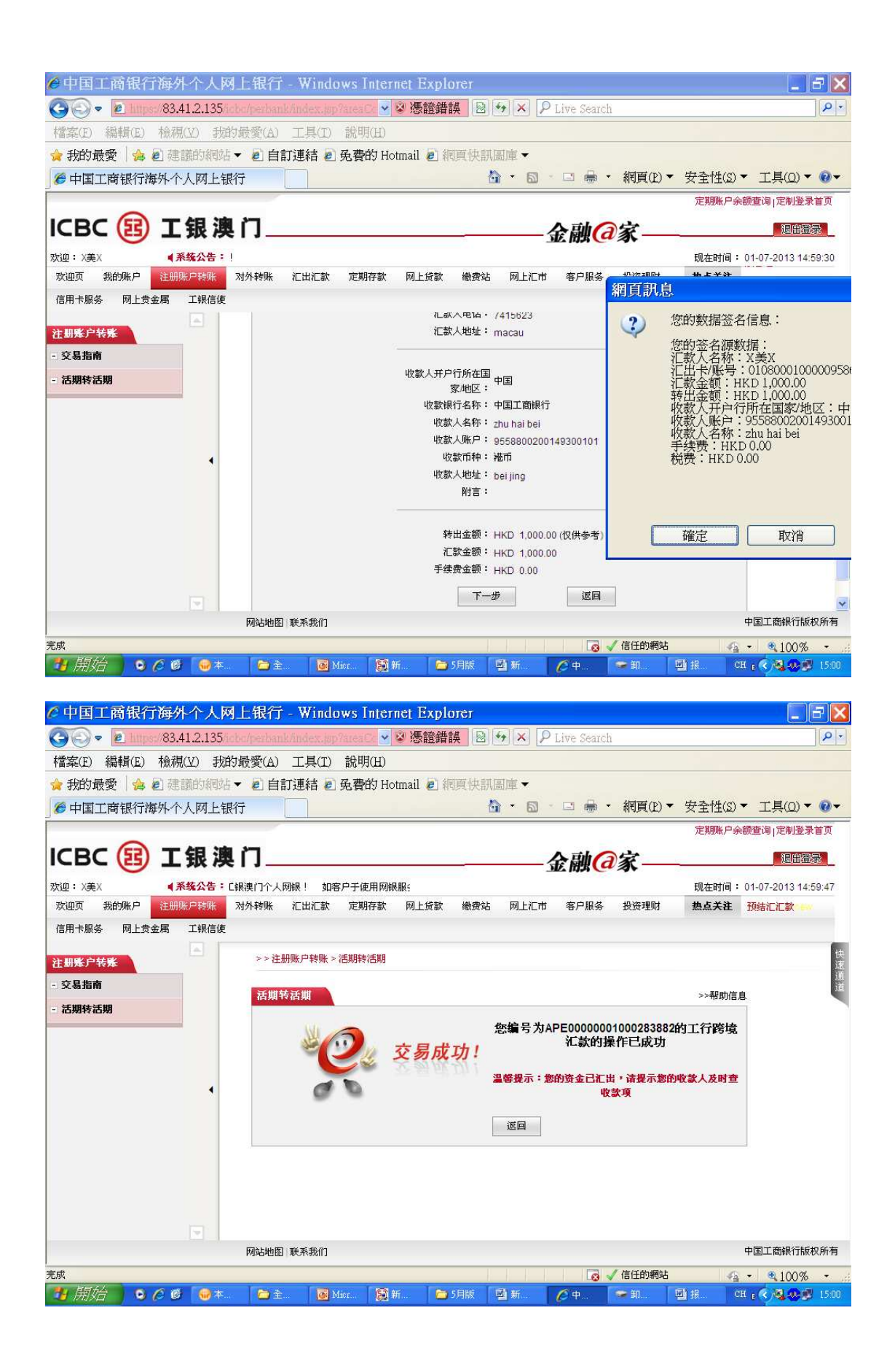

(更新於 2013 年 9 月 12 日星期四)